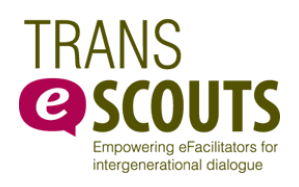

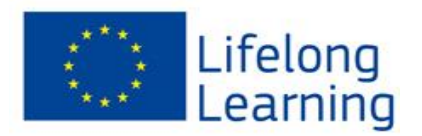

# **E-PAKALPOJUMI LATVIJĀ**

# PRECES UN PAKALPOJUMI INTERNETĀ

2015

# Saturs

| E-pakalpojumi.       .5         Latvijas valsts portāls www.latvija.lv.       .5         E-pakalpojumu saraksta apskate       .6         Lietotāja darba vieta.       .7         Pakalpojumu meklēšana pēc tā turētājiestādes       .8         Portāls ePakalpojumi.lv http://www.epakalpojumi.lv.       .9         Valsts sociālās apdrošināšanas aģentūras e-pakalpojumi       .9         http://www.vsaa.lv/lv/pakalpojumi/e-pakalpojumi       .9         Veselības inspekcijas mājas lapa http://www.vi.gov.lv       .10         Latvijas ģeotelpiskās informācijas aģentūras e-vides pakalpojumi       .10         Karšu pārlūks http://kartes.lgia.gov.lv.       .10         Vietvārdu (ģeogrāfisko nosaukumu) datu bāze http://vietvardi.lgia.gov.lv.       .11         Koordinātu pārrēķinu kalkulators http://map.lgia.gov.lv/index.php?lang=0&cPath=2&txt_id=8         12       Valsts zemes dienesta datu publicēšanas portāls www.kadastrs.lv       .13         Mašīntulkošana pa saņemtajiem pakalpojumiem.       .15         Pasākumu, koncertu, teātru bilešu iegāde       .15         www.bilesuparadize.lv       .16         www.biesuparadize.lv       .16         www.biesuparadize.lv       .16         www.biesuparadize.lv       .16         www.biesuparadize.lv       .17         hutobusu maršruti un b             | Ievads                                                                                        | .4       |
|----------------------------------------------------------------------------------------------------|-----------------------------------------------------------------------------------------------|----------|
| Latvijas valsts portāls www.latvija.lv.       5         E-pakalpojumu saraksta apskate       6         Lietotāja darba vieta.       7         Pakalpojumu meklēšana pēc tā turētājiestādes       8         Portāls ePakalpojumi.lv http://www.epakalpojumi.lv.       9         Valsts sociālās apdrošināšanas aģentūras e-pakalpojumi       9         Valsts sociālās apdrošināšanas aģentūras e-pakalpojumi       9         Veselības inspekcijas mājas lapa http://www.vi.gov.lv       10         Latvijas ģeotelpiskās informācijas aģentūras e-vides pakalpojumi       10         Karšu pārlūks http://kartes.lgia.gov.lv       10         Vietvārdu (ģeogrāfisko nosaukumu) datu bāze http://vietvardi.lgia.gov.lv       11         Koordinātu pārrēķinu kalkulators http://map.lgia.gov.lv/index.php?lang=0&cPath=2&ktr_id=         12       Valsts zemes dienesta datu publicēšanas portāls www.kadastrs.lv       13         Mašīntulkošanas pakalpojumi internetā       15         Pasākumu, koncertu, teātru bilešu iegāde       15         www.bilesuserviss.lv       15         www.kakase.lv       17         Autobusu maršruti un bilešu iegāde       17         www.jap.lv.       18         Aviobilešu iegāde       19         www.airbaltic.lv       19         www.airbaltic.lv       19 <th>E-pakalpojumi</th> <th>.5</th> | E-pakalpojumi                                                                                 | .5       |
| E-pakalpojumu saraksta apskate                                                                                                    | Latvijas valsts portāls www.latvija.lv                                                        | .5       |
| Lietotāja darba vieta.       7         Pakalpojumu meklēšana pēc tā turētājiestādes       8         Portāls ePakalpojumi.lv http://www.epakalpojumi.lv.       9         Valsts sociālās apdrošināšanas aģentūras e-pakalpojumi       9         http://www.vsaa.lv/lv/pakalpojumi/e-pakalpojumi       9         Veselības inspekcijas mājas lapa http://www.vi.gov.lv       10         Latvijas ģeotelpiskās informācijas aģentūras e-vides pakalpojumi       10         Karšu pārlūks http://kartes.lgia.gov.lv       10         Vietvārdu (ģeogrāfisko nosaukumu) datu bāze http://vietvardi.lgia.gov.lv       11         Koordinātu pārrēķinu kalkulators http://map.lgia.gov.lv/index.php?lang=0&cPath=2&txt_id=8       12         Valsts zemes dienesta datu publicēšanas portāls www.kadastrs.lv       13         Mašīntulkošanas pakalpojums www.hugo.lv       14         Preces un pakalpojumi internetā       15         Makšājumu veikšana par saņemtajiem pakalpojumiem       15         Pasākumu, koncertu, teātru bilešu iegāde       17         www.bilesuparadize.lv       16         www.kakase.lv       17         Autobusu maršruti un bilešu iegāde       17         www.jap.lv       18         Aviobiješu iegāde       17         www.igādic.lv       19         www.airbaltic.lv       19                               | E-pakalpojumu saraksta apskate                                                                | .6       |
| Pakalpojumu meklēšana pēc tā turētājiestādes       8         Portāls ePakalpojumi.lv http://www.epakalpojumi.lv                                                                                                    | Lietotāja darba vieta                                                                         | .7       |
| Portāls ePakalpojumi.lv http://www.epakalpojumi.lv       9         Valsts sociālās apdrošināšanas aģentūras e-pakalpojumi       9         http://www.vsaa.lv/lv/pakalpojumi/e-pakalpojumi       9         Veselības inspekcijas mājas lapa http://www.vi.gov.lv       10         Latvijas ģeotelpiskās informācijas aģentūras e-vides pakalpojumi       10         Karšu pārlūks http://kartes.lgia.gov.lv       10         Karšu pārlūks http://kartes.lgia.gov.lv       10         Vietvārdu (ģeogrāfisko nosaukumu) datu bāze http://vietvardi.lgia.gov.lv       11         Koordinātu pārrēķinu kalkulators http://map.lgia.gov.lv/index.php?lang=0&cPath=2&txt_id=8         12       Valsts zemes dienesta datu publicēšanas portāls www.kadastrs.lv       13         Mašīntulkošanas pakalpojums www.hugo.lv       14         Preces un pakalpojumi internetā       15         Maksājumu veikšana par saņemtajiem pakalpojumiem       15         Pasākumu, koncertu, teātru biļšu iegāde       15         www.bilesuparadize.lv       16         www.ekase.lv       17         Autobusu marštuti un biļešu iegāde       17         www.jap.lv       18         Aviobiljēšu iegāde       19         www.iidot.lv       19         www.airbaltic.lv       19                                                                             | Pakalpojumu meklēšana pēc tā turētājiestādes                                                  | .8       |
| Valsts sociālās apdrošināšanas aģentūras e-pakalpojumi       9         http://www.vsaa.lv/lv/pakalpojumi/e-pakalpojumi       9         Veselības inspekcijas mājas lapa http://www.vi.gov.lv       10         Latvijas ģeotelpiskās informācijas aģentūras e-vides pakalpojumi       10         Karšu pārlūks http://kartes.lgia.gov.lv       10         Vietvārdu (ģeogrāfisko nosaukumu) datu bāze http://vietvardi.lgia.gov.lv       11         Koordinātu pārrēķinu kalkulators http://map.lgia.gov.lv/index.php?lang=0&cPath=2&txt_id=8         12       Valsts zemes dienesta datu publicēšanas portāls www.kadastrs.lv       13         Mašīntulkošanas pakalpojumi www.hugo.lv       14         Preces un pakalpojumi internetā       15         Maksājumu veikšana par saņemtajiem pakalpojumiem       15         Pasākumu, koncertu, teātru biļešu iegāde       15         www.bilesuparadize.lv       16         www.ekase.lv       17         Autobusu maršruti un biļešu iegāde       17         www.jap.lv       18         Aviobiļešu iegāde       19         www.iap.lv       19                                                                                                    | Portāls ePakalpojumi.lv http://www.epakalpojumi.lv                                            | .9       |
| http://www.vsaa.lv/lv/pakalpojumi/e-pakalpojumi       9         Veselības inspekcijas mājas lapa http://www.vi.gov.lv       10         Latvijas ģeotelpiskās informācijas aģentūras e-vides pakalpojumi       10         Karšu pārlūks http://kartes.lgia.gov.lv       10         Vietvārdu (ģeogrāfisko nosaukumu) datu bāze http://vietvardi.lgia.gov.lv       11         Koordinātu pārrēķinu kalkulators http://map.lgia.gov.lv/index.php?lang=0&cPath=2&txt_id=8         12       Valsts zemes dienesta datu publicēšanas portāls www.kadastrs.lv       13         Mašīntulkošanas pakalpojumi internetā       15         Maksājumu veikšana par saņemtajiem pakalpojumiem       15         Pasākumu, koncertu, teātru bilešu iegāde       15         www.bilesuserviss.lv       16         www.ekase.lv       17         Autobusu maršruti un bilešu iegāde       17         www.iegade       17         Mutobusu maršruti un bilešu iegāde       17         www.iega.lv       17         Autobusu maršruti un bilešu iegāde       17         www.iega.lv       17         Mutobusu maršruti un bilešu iegāde       19         www.iapa.lv       19         www.airbaltic.lv       19         www.airbaltic.lv       19                                                                                                    | Valsts sociālās apdrošināšanas aģentūras e-pakalpojumi                                        | .9       |
| Veselības inspekcijas mājas lapa http://www.vi.gov.lv       10         Latvijas ģeotelpiskās informācijas aģentūras e-vides pakalpojumi       10         Karšu pārlūks http://kartes.lgia.gov.lv       10         Vietvārdu (ģeogrāfisko nosaukumu) datu bāze http://vietvardi.lgia.gov.lv       11         Koordinātu pārrēķinu kalkulators http://map.lgia.gov.lv/index.php?lang=0&cPath=2&txt_id=8         12       Valsts zemes dienesta datu publicēšanas portāls www.kadastrs.lv       13         Mašīntulkošanas pakalpojums www.hugo.lv       14         Preces un pakalpojumi internetā       15         Maksājumu veikšana par saņemtajiem pakalpojumiem       15         Pasākumu, koncertu, teātru biļešu iegāde       15         www.bilesuserviss.lv       16         www.ticketpro.lv       16         www.ekase.lv       17         Autobusu maršruti un bilešu iegāde       17         www.iga.lv       18         Aviobilešu iegāde       19         www.iapa.lv       19         www.airbaltic.lv       19         www.airbaltic.lv       19                                                                                                    | http://www.vsaa.lv/lv/pakalpojumi/e-pakalpojumi                                               | .9       |
| Latvijas ģeotelpiskās informācijas aģentūras e-vides pakalpojumi       10         Karšu pārlūks http://kartes.lgia.gov.lv       10         Vietvārdu (ģeogrāfisko nosaukumu) datu bāze http://vietvardi.lgia.gov.lv       11         Koordinātu pārrēķinu kalkulators http://map.lgia.gov.lv/index.php?lang=0&cPath=2&txt_id=8         12         Valsts zemes dienesta datu publicēšanas portāls www.kadastrs.lv       13         Mašīntulkošanas pakalpojums www.hugo.lv       14         Preces un pakalpojumi internetā       15         Maksājumu veikšana par saņemtajiem pakalpojumiem       15         Pasākumu, koncertu, teātru biļešu iegāde       15         www.bilesuserviss.lv       16         www.bilesuserviss.lv       17         Autobusu maršruti un biļešu iegāde       17         www.jap.lv       18         Aviobiļešu iegāde       19         www.lidot.lv       19         www.aviokases.lv       19                                                                                                    | Veselības inspekcijas mājas lapa http://www.vi.gov.lv1                                        | 10       |
| Karšu pārlūks http://kartes.lgia.gov.lv       10         Vietvārdu (ģeogrāfisko nosaukumu) datu bāze http://vietvardi.lgia.gov.lv       11         Koordinātu pārrēķinu kalkulators http://map.lgia.gov.lv/index.php?lang=0&cPath=2&txt_id=8       12         Valsts zemes dienesta datu publicēšanas portāls www.kadastrs.lv       13         Mašīntulkošanas pakalpojums www.hugo.lv       14         Preces un pakalpojumi internetā       15         Maksājumu veikšana par saņemtajiem pakalpojumiem       15         Pasākumu, koncertu, teātru bilešu iegāde       15         www.bilesuserviss.lv       16         www.kitcketpro.lv       16         www.ekase.lv       17         Autobusu maršruti un bilešu iegāde       17         www.jap.lv       18         Aviobilešu iegāde       19         www.lidot.lv       19         www.airbaltic.lv       19                                                                                                    | Latvijas ģeotelpiskās informācijas aģentūras e-vides pakalpojumi                              | 10       |
| Vietvārdu (ģeogrāfisko nosaukumu) datu bāze http://vietvardi.lgia.gov.lv.       11         Koordinātu pārrēķinu kalkulators http://map.lgia.gov.lv/index.php?lang=0&cPath=2&txt_id=8         12         Valsts zemes dienesta datu publicēšanas portāls www.kadastrs.lv       13         Mašīntulkošanas pakalpojums www.hugo.lv       14         Preces un pakalpojumi internetā       15         Maksājumu veikšana par saņemtajiem pakalpojumiem       15         Pasākumu, koncertu, teātru bilešu iegāde.       15         www.bilesuserviss.lv       16         www.ticketpro.lv       16         www.ekase.lv       17         Autobusu maršruti un bilešu iegāde       17         www.jap.lv       18         Aviobilešu iegāde       19         www.airbaltic.lv       19         www.aviokases.lv       19                                                                                                    | Karšu pārlūks http://kartes.lgia.gov.lv1                                                      | 10       |
| Koordinātu pārrēķinu kalkulators http://map.lgia.gov.lv/index.php?lang=0&cPath=2&txt_id=8         12         Valsts zemes dienesta datu publicēšanas portāls www.kadastrs.lv       13         Mašīntulkošanas pakalpojums www.hugo.lv       14         Preces un pakalpojumi internetā       15         Maksājumu veikšana par saņemtajiem pakalpojumiem       15         Pasākumu, koncertu, teātru biļešu iegāde       15         www.bilesuserviss.lv       16         www.ticketpro.lv       16         www.ticketpro.lv       17         Autobusu maršruti un biļešu iegāde       17         www.bezrindas.lv       17         http://www.ecolines.net       18         www.lidot.lv       19         www.airbaltic.lv       19         www.airbaltic.lv       19                                                                                                    | Vietvārdu (ģeogrāfisko nosaukumu) datu bāze http://vietvardi.lgia.gov.lv1                     | 11       |
| Valsts zemes dienesta datu publicēšanas portāls www.kadastrs.lv       13         Mašīntulkošanas pakalpojums www.hugo.lv       14         Preces un pakalpojumi internetā       15         Maksājumu veikšana par saņemtajiem pakalpojumiem       15         Pasākumu, koncertu, teātru biļešu iegāde       15         www.bilesuserviss.lv       15         www.bilesuparadize.lv       16         www.ticketpro.lv       16         www.ekase.lv       17         Autobusu maršruti un biļešu iegāde       17         www.bezrindas.lv       17         http://www.ecolines.net       18         www.lidot.lv       19         www.airbaltic.lv       19         www.airbaltic.lv       19                                                                                                    | Koordinātu pārrēķinu kalkulators http://map.lgia.gov.lv/index.php?lang=0&cPath=2&txt_id=<br>1 | =8<br>12 |
| Mašīntulkošanas pakalpojums www.hugo.lv       14         Preces un pakalpojumi internetā       15         Maksājumu veikšana par saņemtajiem pakalpojumiem       15         Pasākumu, koncertu, teātru biļešu iegāde       15         www.bilesuserviss.lv       15         www.bilesuparadize.lv       16         www.ticketpro.lv       16         www.ekase.lv       17         Autobusu maršruti un biļešu iegāde       17         www.bezrindas.lv       17         http://www.ecolines.net       18         www.ljap.lv       18         Aviobiļešu iegāde       19         www.airbaltic.lv       19         www.aviokases.lv       19                                                                                                    | Valsts zemes dienesta datu publicēšanas portāls www.kadastrs.lv                               | 13       |
| Preces un pakalpojumi internetā                                                                                                    | Mašīntulkošanas pakalpojums www.hugo.lv1                                                      | 14       |
| Maksājumu veikšana par saņemtajiem pakalpojumiem.       15         Pasākumu, koncertu, teātru biļešu iegāde.       15         www.bilesuserviss.lv       15         www.bilesuparadize.lv       16         www.ticketpro.lv       16         www.ekase.lv       17         Autobusu maršruti un biļešu iegāde       17         www.bezrindas.lv       17         http://www.ecolines.net       18         Aviobiļešu iegāde       19         www.lidot.lv       19         www.aviokases.lv       19                                                                                                    | Preces un pakalpojumi internetā                                                               | 15       |
| Pasākumu, koncertu, teātru biļešu iegāde       15         www.bilesuserviss.lv       15         www.bilesuparadize.lv       16         www.ticketpro.lv       16         www.ekase.lv       17         Autobusu maršruti un biļešu iegāde       17         www.bezrindas.lv       17         http://www.ecolines.net       18         www.jap.lv       18         Aviobiļešu iegāde       19         www.lidot.lv       19         www.aviokases.lv       19                                                                                                    | Maksājumu veikšana par saņemtajiem pakalpojumiem1                                             | 15       |
| www.bilesuserviss.lv15www.bilesuparadize.lv16www.ticketpro.lv16www.ekase.lv17Autobusu maršruti un bilešu iegāde17www.bezrindas.lv17http://www.ecolines.net18www.jap.lv18Aviobilešu iegāde19www.lidot.lv19www.airbaltic.lv19www.aviokases.lv19                                                                                                    | Pasākumu, koncertu, teātru biļešu iegāde1                                                     | 15       |
| www.bilesuparadize.lv16www.ticketpro.lv16www.ekase.lv17Autobusu maršruti un bilešu iegāde17www.bezrindas.lv17http://www.ecolines.net18www.jap.lv18Aviobilešu iegāde19www.lidot.lv19www.airbaltic.lv19www.aviokases.lv19                                                                                                    | www.bilesuserviss.lv                                                                          | 15       |
| www.ticketpro.lv16www.ekase.lv17Autobusu maršruti un biļešu iegāde17www.bezrindas.lv17http://www.ecolines.net18www.jap.lv18Aviobiļešu iegāde19www.lidot.lv19www.airbaltic.lv19www.aviokases.lv19                                                                                                    | www.bilesuparadize.lv                                                                         | 16       |
| www.ekase.lv17Autobusu maršruti un biļešu iegāde17www.bezrindas.lv17http://www.ecolines.net18www.jap.lv18Aviobiļešu iegāde19www.lidot.lv19www.airbaltic.lv19www.aviokases.lv19                                                                                                    | www.ticketpro.lv                                                                              | 16       |
| Autobusu maršruti un biļešu iegāde17www.bezrindas.lv17http://www.ecolines.net18www.jap.lv18Aviobiļešu iegāde19www.lidot.lv19www.airbaltic.lv19www.aviokases.lv19                                                                                                    | www.ekase.lv                                                                                  | 17       |
| www.bezrindas.lv                                                                                                    | Autobusu maršruti un biļešu iegāde1                                                           | 17       |
| http://www.ecolines.net                                                                                                    | www.bezrindas.lv                                                                              | 17       |
| www.jap.lv.       18         Aviobiļešu iegāde       19         www.lidot.lv       19         www.airbaltic.lv       19         www.aviokases.lv       19                                                                                                    | http://www.ecolines.net1                                                                      | 18       |
| Aviobiļešu iegāde                                                                                                    | www.jap.lv1                                                                                   | 18       |
| www.lidot.lv                                                                                                    | Aviobilešu iegāde1                                                                            | 19       |
| www.airbaltic.lv                                                                                                    | www.lidot.lv                                                                                  | 19       |
| www.aviokases.lv19                                                                                                    | www.airbaltic.lv1                                                                             | 19       |
|                                                                                                    | www.aviokases.lv1                                                                             | 19       |
| www.riga-airport.com                                                                                                    | www.riga-airport.com                                                                          | 19       |
| www.ryanair.com                                                                                                    | www.ryanair.com                                                                               | 20       |

| Viesnīcu un viesu namu rezervēšana              | 20 |
|-------------------------------------------------|----|
| www.booking.com                                 | 20 |
| www.viesunamiem.lv                              | 21 |
| hotels.rezervesana.lv                           | 21 |
| Preču iegāde internetā                          | 22 |
| www.pirkumins.lv                                | 22 |
| www.epartika.lv                                 | 22 |
| nuko.lv                                         | 23 |
| Internetā pieejamo preču vērtības salīdzināšana | 23 |
| www.gudriem.lv                                  | 23 |
| www.salidzini.lv                                | 24 |
| www.csv.lv                                      | 25 |
| Avoti                                           | 26 |
|                                                 |    |

# **IEVADS**

Mācību materiāls "E-pakalpojumi Latvijā. Preces un pakalpojumi internetā" ir izveidots projekta **TRANS E**scouts ietvaros.

Materiālā ir sniegts priekšstats par Latvijā pieejamajiem valsts un pašvaldības iestāžu pakalpojumiem, to izmantošanas iespējām.

Materiālā sniegts arī ieskats dažādos portālos, kas iedzīvotājiem sniedz informatīvu atbalstu, kā arī, izmantojot IKT, dod iespēju ikdienā iegādāties dažādas preces un pakalpojumus.

Projekta ietvaros materiāls izmantojams 2. modulī: *M2 E-prasmju veicinātāji - jaunieši apmācība*, kurā jaunieši tiek sagatavoti darbam ar senioru auditoriju, kā arī 3. modulī: *M3 Jaunieši - seniori - IKT prasmju apmācība*, kurā jaunieši kā pasniedzēji darbojas ar senioru auditoriju.

TRANS E-scouts ir Eiropas Savienības atbalstīts projekts, kura ietvaros paredzēta starppaaudžu sadarbība un kompetenču un prasmju apmaiņa. Projekta ietvaros jaunieši gūst pieredzi, strādājot kā IKT prasmju pasniedzēji senioru auditorijā. Savukārt, seniori apgūst jaunas digitālās prasmes, kā arī nodod savu pieredzi jauniešiem, darbojoties kā padomdevēji.

Projektu līdzfinansē EK Mūžizglītības programma un tas tiek īstenots Horvātijā, Latvijā un Lietuvā.

Vairāk par projektu

Šis projekts tika finansēts ar Eiropas Komisijas atbalstu. Šis materiāls atspoguļo vienīgi autora uzskatus, un Komisijai nevar uzlikt atbildību par tajā ietvertās informācijas jebkuru iespējamo izlietojumu.

## Latvijas valsts portāls www.latvija.lv

E-pakalpojums ir pakalpojums, kura pieprasīšanas vai sniegšanas veids nodrošina tā pieejamību attālināti - ar informācijas un komunikācijas tehnoloģiju palīdzību.

Portāls <u>www.latvija.lv</u> ir saziņas vietne ar valsts un pašvaldību institūcijām, kura mērķis ir nodrošināt ātru un ērtu piekļuvi valsts un pašvaldību institūciju sniegtajiem pakalpojumu aprakstiem un izvietotajiem epakalpojumiem.

| State regional development a (LV) https://www.latvij  | a.lv                                   |                   | v C 🗌 🔍 meki                                                               | ėšana      | ☆ 自 ↓ 合 ❷ ☰                                                                                           |
|-------------------------------------------------------|----------------------------------------|-------------------|----------------------------------------------------------------------------|------------|----------------------------------------------------------------------------------------------------|
| Latvi)a.lv                                            |                                        | Pri               | vātpersonām Uzņēmējiem                                                     | +/<br>E-pa | A -A '00' EN RU <b>1 Mana darba vieta</b><br>kalpojumi Par portālu Palīdzība                          |
| Vienotais valsts un pašvaldību<br>pakalpojumu portāls | DZĪVES NOTIKUMI<br>ATGRIEŠANĀS LATVIJĀ | Â<br>Li<br>V<br>N | <b>TRĀS SAITES</b><br>ikumi.lv<br>ID EDS<br>Iodarbinātības valsts aģentūra |            | Meklet Q                                                                                              |
| Sociālie<br>pakalpojumi,<br>nodarbinātība             | Ģimene                                 | •                 | Uzņēmējdarbība                                                             | •          | Izmaiņas dažu<br>e-pakalpojumu darbībā<br>Šobrīd nav pieejami daži e-pakalpojumii<br>Uzzināt vairāk > |
| Nauda un<br>nodokļi                                   | Māja un vide                           | ×.                | Kultūra, sports,<br>tūrisms                                                | ×          | 0.0                                                                                                   |
| Tiesību<br>aizsardzība                                | lzglītība                              | *                 | Konsulārie<br>pakalpojumi                                                  | •          | ē!                                                                                                    |
| Transports •                                          | Veselība                               |                   | Pārrobežu<br>pakalpojumu<br>sniegšana                                      | ×          | VALSTS IR INTERNETĀ                                                                                   |

leejot portālā, var izvēlēties kādu no pieejamajām sadaļām: *Privātpersonām, Uzņēmējiem, E-pakalpojumi*. Informācija par portālu pieejama sadaļā *Par portālu*, savukārt, ja radušies kādi jautājumi, neskaidrības, ieteicams izmantot sadaļu *Palīdzība*.

Izvēloties kādu no sadaļām, ir pieejamas apakšsadaļas.

| A State regional development a (LV) https://www.latvija.lv/lv/PPK/IZGLITIBA                           |        | ∀ C Q, meklé                                | šana 🗘 🖻 🖡 🎓 🗩                                                                     |
|----------------------------------------------------------------------------------------------------|--------|---------------------------------------------|------------------------------------------------------------------------------------|
| Latvija.lv                                                                                            | P      | Privātpersonām Uzņēmējiem                   | +A -A 'OO' EN RU <b>1 Mana darba vieta</b><br>E-pakalpojumi Par portālu Palīdzība  |
| < IZGLĪTĪBA                                                                                           |        | Meklēt                                      | Q English • •                                                                      |
| Sākums > Publiskie pakalpojumi > Izglītība<br>▶ Augstākā izglītība                                    | Drukāt | DZĪVES NOTIKUMI                             | PUBLISKO PAKALPOJUMU<br>KATALOGS                                                   |
| <ul> <li>Interešu izglītība (mākslas, mūzikas, sporta skolas)</li> <li>Jauniešu programmas</li> </ul> |        | Kā pieteikt bērnu pašvaldības<br>bērnudārzā | Sociālie pakalpojumi, nodarbinātība<br>Ģimene<br>Uzņēmējdarbība                    |
| <ul> <li>Můžizglitiba</li> <li>Pamatskola</li> </ul>                                                  |        |                                             | Nauda un nodokji<br>Māja un vide<br>Kultūra, sports, tūrisms<br>Tucību sizsardzība |
| Pétniecība, zinātne     Pirmsskolas audzināšana                                                       |        |                                             | <ul> <li>Izglītība</li> <li>Konsulārie pakalpojumi</li> <li>Transports</li> </ul>  |
| <ul> <li>Profesionālā izglītība</li> </ul>                                                            |        |                                             | Veselība<br>Pārrobežu pakalpojumu sniegšana                                        |
| ▶ Vidusskola                                                                                          |        |                                             | ĀTRĀS SAITES                                                                       |

Piemēram, izvēloties **Privātpersonām** un pēc tam **Izglītība**, un kādu no tematiem, var iepazīties ar informāciju par dažādiem ar izglītības procesu saistītiem jautājumiem.

## E-pakalpojumu saraksta apskate

Portālā **latvija.lv** ir iespējams saņemt valsts un pašvaldību iestāžu pakalpojumus ar interneta starpniecību jebkurā sev izdevīgā laikā un vietā.

Informācija ir apkopota kataloga formā, kas ļauj interesentiem atrast sev nepieciešamo informāciju par valsts un pašvaldību iestāžu sniegtajiem publiskajiem pakalpojumiem, to pieprasīšanas un saņemšanas veidiem, ar pakalpojumiem saistītajiem maksājumiem un pakalpojumu aprakstiem, elektronizēti pakalpojumi ietver saiti uz pakalpojuma saņemšanas resursu.

Sadaļā *E-pakalpojumi* vienkopus ir apkopoti visi portālā pieejamie e-pakalpojumi.

Portālā ir pieejamas arī sadaļas **Dzīves notikumi** un **Atgriešanās Latvijā**. Portāla saturu nodrošina iestādes, kuras centralizētajā katalogā ievieto un uztur informāciju par saviem pakalpojumiem.

Savukārt, ierakstot **Meklētājā** frāzi vai vārdu salikumu, ir iespēja viegli atrast visus portālā pieejamos datus, kā arī e-pakalpojumus par interesējošo tēmu. Piemēram, meklēšanas laukā ierakstot *"ledzīvotāju reģistrs"* tika atrasti 18 rezultāti.

| State regional development a (LV) https://www.latvija.lv/lv/Epakalpojumi?sp=ledzīvotāju+reģistrs                                                                                                    | ▽ (                                                     | C 🔍 meklēšana                |                                                                                                    | ☆ 自 🖣                                                | 俞               | 9 | = |
|----------------------------------------------------------------------------------------------------|---------------------------------------------------------|------------------------------|----------------------------------------------------------------------------------------------------|------------------------------------------------------|-----------------|---|---|
| Latvi)a.lv                                                                                                    | Privātpersonām Uzņē                                     | +A<br>ē <b>mējiem</b> E-pakā | -A 'O'O' EN RU<br>alpojumi Par por                                                                                                    | ≗ Mana darba<br>tālu Palīd                           | i vieta<br>zība |   |   |
| E-PAKALPOJUMI                                                                                                    | ·                                                       |                              |                                                                                                    |                                                      |                 |   |   |
| Sākums > E-pakalpojumi                                                                                                    |                                                         |                              | FILTRI                                                                                                    |                                                      |                 |   |   |
| ledzīvotāju reģistrs                                                                                                    |                                                         | ٩                            |                                                                                                    |                                                      |                 |   |   |
| reģistra reģistrā reģistrēts reģistrēta reģistrē                                                                                                    |                                                         |                              | TURĒTĀJIESTĀDE                                                                                                    |                                                      |                 |   |   |
| Atrasti 18 rezultāti (0,36 sekundes)                                                                                                    |                                                         |                              | Centrālā vēlēšanu                                                                                                    | komisija<br>- Informācijas                           |                 |   |   |
|                                                                                                    |                                                         |                              | centrs                                                                                                    | s informacijas                                       |                 |   |   |
| Mani dati ledzivotaju registra 🥲                                                                                                    |                                                         |                              | <ul> <li>Pilsonības un migr</li> </ul>                                                                                                    | ācijas lietu                                         |                 |   |   |
| Pakalpojums nodrošina iespēju personai uzzināt, kādas ziņas par to, tās nepilngadīgo bērnu, ai<br>Iedzīvotāju reģistrā                                                                                                    | izbildnībā vai aizgādnībā esošo personu                 | u ir iekļautas               | pārvalde                                                                                                    |                                                      |                 |   |   |
|                                                                                                    |                                                         |                              | Uzturlīdzekļu gara                                                                                                    | ntiju fonda                                          |                 |   |   |
| Skatīt instrukciju   Autentificēties, lai uzsāktu pakalpojumu                                                                                                    |                                                         |                              | administrācija                                                                                                    |                                                      |                 |   |   |
| Pārbaude, vai persona ir iekļauta ledzīvotāju reģistrā un vai nav ziņu par perso<br>Pakalpojums nodrošina iespēju lietotājam pārbaudīt ledzīvotāju reģistrā iekļautajos datos to, v<br>ledzīvotāju reģistrā un, ja ir iekļauta, vai persona pēc ledzīvotāju reģistra ziņām nav mirusi.<br>Statīt ietrukriju I. Autotificātine, lai uzsākļu pakalopiumu. | nas nāvi é!<br>ai persona ar lietotāja norādīto persona | as kodu ir iekļauta          | <ul> <li>Valsts ieņēmumu o</li> <li>Valsts reģionālās a</li> <li>Veselības inspekcij</li> <li>Veselības un darbs</li> <li>ārstu valsts komisija</li> </ul> | lienests<br>ttīstības aģentū<br>a<br>pēju ekspertīze | ra<br>s         |   |   |
| Skale insulakcija   Autononceues, iai azsaktu pakaipojumu                                                                                                    |                                                         |                              | AUTENTIFIKĀCIJAS                                                                                                    | S VEIDI                                              |                 |   |   |
| Părbaude, vai persona ir deklarēta norādītajā adresē                                                                                                    |                                                         |                              | Swedbank<br>SEB                                                                                                    |                                                      |                 |   |   |

Lai uzzinātu vairāk par interesējošo pakalpojumu, klikšķina uz **Skatīt instrukciju**, ja vēlas izmantot pakalpojumu, tad uz **Autentificēties, lai uzsāktu pakalpojumu**.

Portālā ir pieejami vairāki autentificēšanās veidi:

- Lai lietotājs varētu izmantot tos e-pakalpojumos, kuros nepieciešams noskaidrot pakalpojuma pieprasītāja identitāti, lietotājam ir jāautentificējas.
- Atverot sadaļu *E-pakalpojumi*, portāla labās puses panelī tiek attēlots autentifikācijas bloks.

• Lietotājs portālā var autentificēties, izmantojot Latvijas Valsts Radio un Televīzijas centra izsniegto elektroniskā paraksta viedkarti, e-ID karti, vai izmantojot internetbanku.

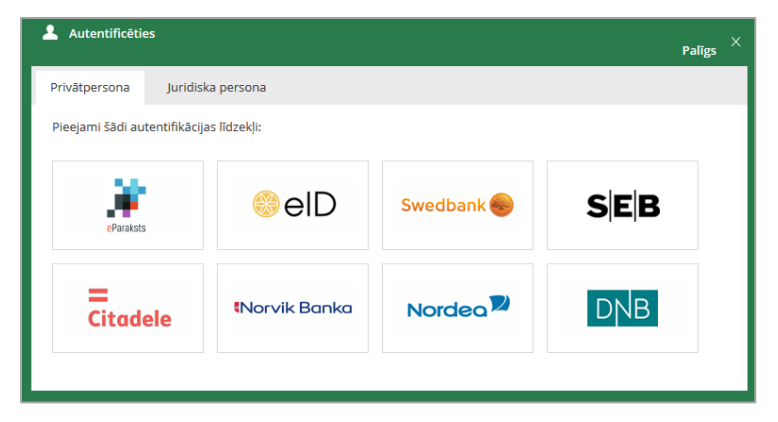

- Lietotājs var autentificēties arī pirms tādu e-pakalpojumu izmantošanas, kuriem autentifikācija nav nepieciešama - tas nodrošinās, ka *Lietotāja darba vietā* būs pieejama informācija par lietotāja izmantoto e-pakalpojumu.
- Lai izmantotu e-pakalpojumus, kuros ir jāparaksta dokuments ar elektronisko parakstu, lietotājam jābūt autentificētam ar elektroniskā paraksta viedkarti.
- Autentificējoties pirmo reizi, tiek atvērta lietotāja personīgās informācijas veidne, kurā ir iespējams norādīt kontaktinformāciju, kas tiks izmantota, lai atvieglotu datu ievadīšanu izmantojamo e-pakalpojumu ievadlaukos.
- Pēc autentifikācijas ekrāna labajā pusē tiek attēlota tikai konkrētam lietotājam pieejama vide. Ja neizdodas autentificēties, lietotāji lūgti rakstīt uz e-pastu portals@vraa.gov.lv.
- Lai beigtu darbu autentificētajā režīmā, uzklikšķina uz saites **Beigt darbu**.

## Lietotāja darba vieta

Pēc autentificēšanās portālā, lietotājam ir pieejama *Mana darba vieta* - aktuālās informācijas kopsavilkums: saņemtie dokumenti, iesniegtie dokumenti, nelasītie paziņojumi, atgādinājumi un maksājumi. Katru sarakstu iespējams izvērst, apskatīt tajā konkrētu ierakstu, kā arī pāriet uz pilnu sarakstu.

#### *Mana darba vieta* sadaļas:

- Mana izvēle;
- E-pakalpojumi;
- Rēķini;
- Maksājumi;
- Saņemtie e-dokumenti;
- lesniegtie e-dokumenti;
- Paziņojumi;
- Atgādinājumi;
- Profils;
- Beigt darbu.

Lai beigtu darbu autentificētajā režīmā, uzklikšķina uz saites **Beigt darbu**.

## Pakalpojumu meklēšana pēc tā turētājiestādes

Pakalpojumi portālā tiek attēloti izvietoti kategorijās, nodrošinot iespēju atrast pakalpojumu, piemēram, pēc **turētājiestādes**:

| Turētājiestāde                                                                                        |                                                                                                    | × |
|----------------------------------------------------------------------------------------------------|----------------------------------------------------------------------------------------------------|---|
| <ul> <li>Centrālā vēlēšanu komisija</li> <li>lekšlietu ministrijas<br/>Informācijas centrs</li> </ul> | Tieslietu ministrija     Valsts robežsardze     Uzņēmumu reģistrs     Valsts sociālās     apdrošināšanas aģentūra          | ٦ |
| 🗌 Labklājības ministrija                                                                              | administrācija Valsts zemes dienests                                                                                       |   |
| <ul> <li>Latvijas Zvērinātu notāru</li> </ul>                                                         | <ul> <li>Valsts darba inspekcija</li> <li>Veselības inspekcija</li> </ul>                                                  |   |
| <ul> <li>Lauksaimniecības datu centrs</li> <li>Pārtikas un veterinārais<br/>dienests</li> </ul>       | Valsts ieņēmumu dienests Veselības un darbspēju ekspertīzes ārstu valsts Valsts meža dienests Valsts reģionālās attīstības |   |
| <ul> <li>Pilsonības un migrācijas lietu<br/>pārvalde</li> </ul>                                       | agenura                                                                                                    |   |
| ← 1 →<br>OK                                                                                           |                                                                                                    |   |

Piemēram, izvēloties no saraksta Valsts ieņēmumu dienests un noklikšķinot uz pogas *OK*, tika atrasti 15 ieraksti.

| State regional development a (LV) https://www.latvija.lv/lv/Epakalpojumi?f_                                                                                                    | ExtendedEservice/AuthorityName=Valsts darba inspekcija                                         | ∀ C Q meklēša               | ina                             | ☆ (                                      | ) 🕂 🏠                       | 9 |
|----------------------------------------------------------------------------------------------------|------------------------------------------------------------------------------------------------|-----------------------------|---------------------------------|------------------------------------------|-----------------------------|---|
| Latvi)a.lv                                                                                                    | Privātpersonām                                                                                 | Uzņēmējiem                  | +A -A 'OO'<br>E-pakalpojumi     | en RU ≗Ma<br>Par portālu                 | na darba vieta<br>Palīdzība | J |
| E-PAKALPOJUMI                                                                                                    |                                                                                                | •                           |                                 |                                          |                             |   |
| Sākums > E-pakalpojumi                                                                                                    |                                                                                                |                             | FILTRI                          |                                          |                             |   |
| Meklét e-pakalpojumu katalogā<br>Atrasti 15 rezultāti (0,185 sekundes)                                                                                                    |                                                                                                |                             | TURĒTĀJ<br>Pieejamas            | I <b>ESTĀDE</b><br>vairāk kā 9 filtra vē | irtības                     |   |
| <ul> <li>Årstniecības personas/iestādes paziņojuma par cietušo no<br/>Valsts darba inspekcija saņem no ārstniecības iestādēm informāciju p<br/>slēptajiem nelaimes gadījumiem darbā.</li> </ul>                                                         | elaimes gadījumā darbā sniegšana 🧕 🤶!<br>ar notikušajiem nelaimes gadījumiem darbā, kā rezultā | tā tiek iegūti dati par     | Izvēlētas:<br>Valsts darb       | oa inspekcija                            |                             |   |
| Skatīt instrukciju   Autentificēties, lai uzsāktu pakalpojumu                                                                                                    |                                                                                                |                             | Atlasīt i                       | no saraksta                              |                             |   |
| <ul> <li>Atzinums par nodarbinātā veselības un drošības apdraud<br/>VDI klienta iesniegums ar mērķi saņemt no VDI atzinumu par būtisku<br/>darba tiesiskās attiecības</li> <li>Skatīt instrukciju   Autentificēties, lai uzsāktu pakalpojumu</li> </ul> | ējuma faktu darbā 🤞                                                                            | ıā, lai vienpusēji izbeigtu | AUTENT Swedb SEB Citadel Norvik | IFIKĀCIJAS VEIE<br><sup>Jank</sup>       | )]                          |   |
| <ul> <li>Darba devēja paziņojums Valsts darba inspekcijai par nov</li> </ul>                                                                                                    | ērstajiem pārkāpumiem 🤞                                                                        |                             | Nordea DnB Eme un               | a<br>n elD                               |                             |   |
| Darba devēju atbildes vēstules par novērstajiem pārkāpumiem, kas til                                                                                                    | ka norādīti VDI amatpersonu izdotajos administratīvajo                                         | s aktos (rīkojumos).        | Deklar                          | ētā identitāte                           |                             |   |

Viens pakalpojums var būt izvietots vairākās kategorijās, t.i., to var atrast, piemēram, gan pēc iestādes, kas pakalpojumu sniedz, gan pēc dzīves situācijas.

Portālā latvija.lv pieejamas saites arī uz citām iedzīvotājiem nepieciešamām interneta vietnēm:

- Likumi.lv;
- Valsts ieņēmumu dienesta elektroniskās deklarēšanās sistēmu;
- <u>Nodarbinātības Valsts aģentūras mājas lapu</u>.

# Portāls ePakalpojumi.lv http://www.epakalpojumi.lv

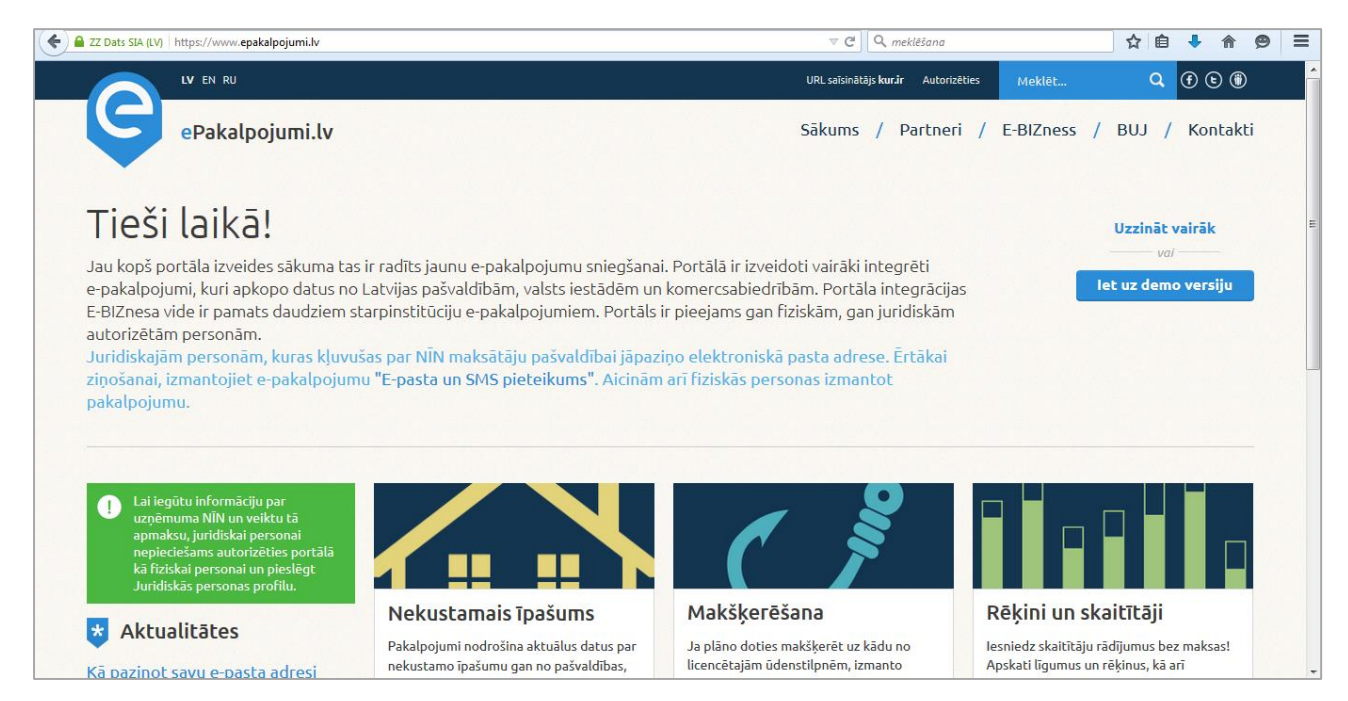

Portālā ir pieejami vairāki **integrēti e-pakalpojumi**, kuri apkopo datus no Latvijas pašvaldībām, valsts iestādēm un komercsabiedrībām. Lai izmantotu portāla pakalpojumus, ir jāautorizējas. Tas ir pieejams gan fiziskām, gan juridiskām personām.

Lai sākotnēji iepazītos ar portāla darbību, ir iespējams izmantot Demo versiju.

# Valsts sociālās apdrošināšanas aģentūras e-pakalpojumi

# http://www.vsaa.lv/lv/pakalpojumi/e-pakalpojumi

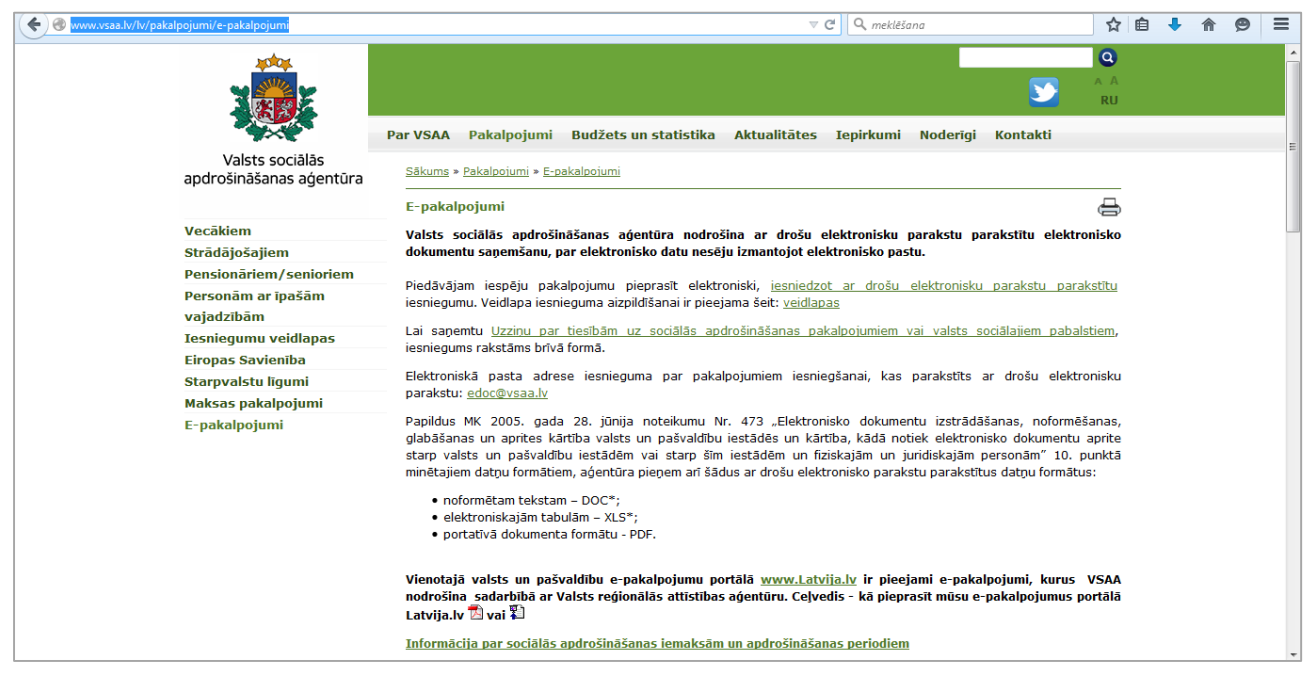

Sadaļā *E-pakalpojumi* sniegts apraksts par pakalpojumiem, kurus iedzīvotājiem nodrošina tieši Valsts sociālās apdrošināšanas aģentūra.

VSAA sadarbībā ar Valsts reģionālās attīstības aģentūru sniegtie pakalpojumi ir pieejami arī vienotajā valsts un pašvaldību e-pakalpojumu portālā www.Latvija.lv. Lai iedzīvotājiem atvieglotu to izmantošanu, ir pieejams informatīvais ceļvedis: <u>Valsts sociālas apdrošināšanas aģentūras pakalpojumi portālā latvija.lv</u>

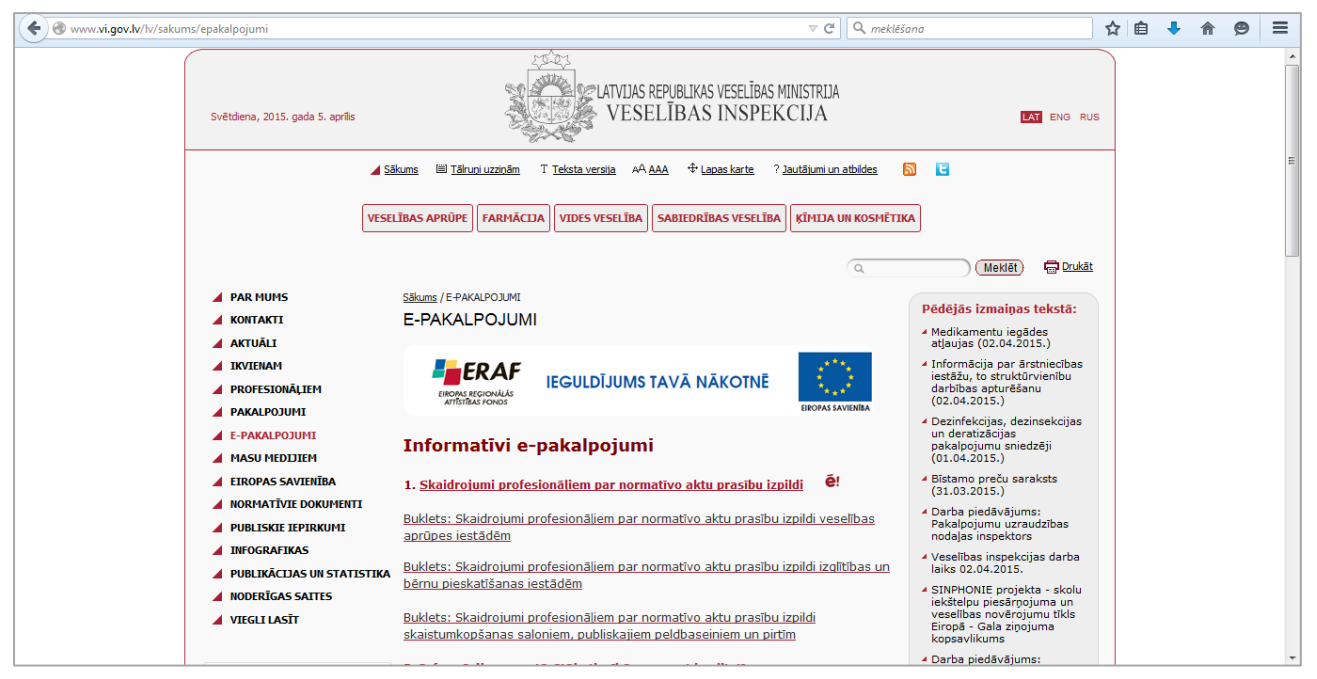

# Veselības inspekcijas mājas lapa http://www.vi.gov.lv

Veselības inspekcijas mājas lapā e-pakalpojumi iedalīti divās daļās:

 Informatīvie e-pakalpojumi, kuru galvenais mērķis ir sniegt informāciju par dažādiem būtiskiem jautājumiem, piemēram, par tiesībām saņemt kvalitatīvu pakalpojumu/preci, Veselības inspekcijas uzraudzībā esošajiem objektiem u.c.

Uzklikšķinot uz pakalpojuma nosaukuma, ir pieejams plašāks apraksts, lietošanas pamācības, palīgi meklēšanā u.tml. Zem pakalpojuma nosaukuma pieejami arī informatīvie bukleti.

• Veselības inspekcijas e-pakalpojumi portālā www.latvija.lv.

## Latvijas ģeotelpiskās informācijas aģentūras e-vides pakalpojumi

#### Karšu pārlūks <u>http://kartes.lgia.gov.lv</u>

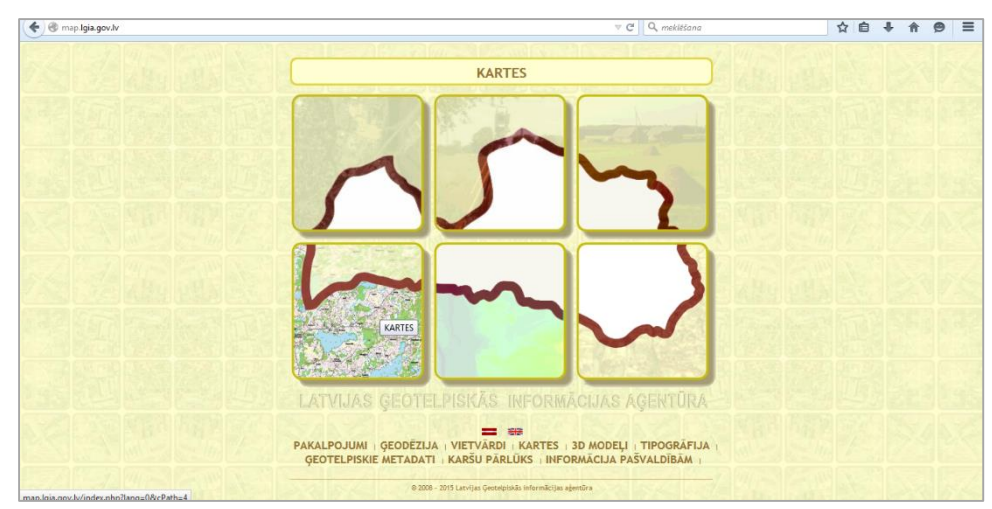

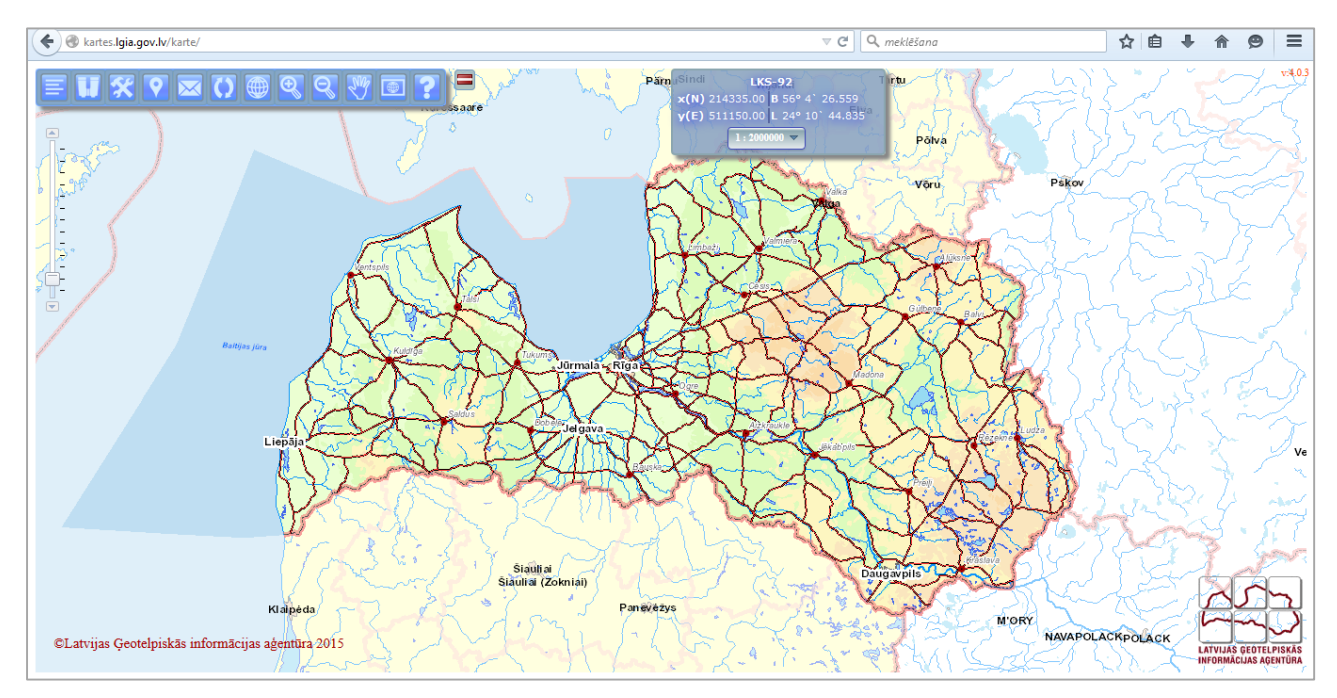

Ar **Karšu pārlūka** palīdzību, izmantojot LĢIA uzturētās kartes un informāciju, iespējams ielūkoties jebkurā Latvijas vietā. Vietnē ir iespējams izmantot:

- pārskata kartes;
- topogrāfiskās kartes;
- topogrāfisko plānu mērogā;
- ortofotokartes.

Tiek piedāvāts arī:

- skatīt digitālo virsmas modeli;
- skatīt administratīvās robežas;
- meklēt ģeogrāfiskos nosaukumus;
- mērīt attālumus un laukumus;
- veikt koordinātu noteikšanu un meklēšanu pēc koordinātām;
- veikt saites uz izvēlēto vietu Karšu pārlūkā kopēšanu nosūtīšanai e-pastā vai ievietošanai dokumentos.

#### Vietvārdu (ģeogrāfisko nosaukumu) datu bāze http://vietvardi.lgia.gov.lv

**Vietvārdu datu bāzē** pieejami dati par Latvijas un kaimiņvalstu pierobežas zonas vietvārdiem un to ģeogrāfisko piesaisti, atrodami ģeogrāfisko objektu nosaukumi, avoti, no kuriem vietvārdi iegūti. Ģeogrāfiskajiem objektiem ir dotas to koordinātas, norādīta administratīvā un teritoriālā piederība, kā arī objekta veids.

| <section-header><section-header><text><text><text><text><section-header><text><text><text></text></text></text></section-header></text></text></text></text></section-header></section-header>                                                                                                    | Vietvardi.lgia.gov.lv/vv/to                                                        | _www.sakt                                                                                                    | ⊽ (2'                                                                                                    | Q meklēšana                                                                                     | ☆ 自 ♣                                        | Â                                    | 9 =                                             |   |
|----------------------------------------------------------------------------------------------------|------------------------------------------------------------------------------------|----------------------------------------------------------------------------------------------------|----------------------------------------------------------------------------------------------------|-------------------------------------------------------------------------------------------------|----------------------------------------------|--------------------------------------|-------------------------------------------------|---|
| Paskaidrogunu         Vekvärds jeb nosaukuma<br>Olejktu veidi<br>Olejkta veidi<br>Koordinatas       Name kelästa sektra oleskä veisijas i s. dzevuma jekjusta singa par 99 tikkstošiem nosaukuma, kas sikas ar mekitio nosaukuma dajis.       Name kelästa sektra oleskä veisijas i s. dzevuma jekjusta singa par 99 tikkstošiem nosaukuma, kas sikas ar mekitio nosaukuma dajis.         Vekvärdu veidi<br>Koordinatas       Administrativa teritorija       Navads, pagastis:       Image sika sikastra veidi<br>Navads, pagastis:       Image sika sikastra veidi<br>Navads, pagastis:       Image sika sikastra veidi<br>Navads, pagastis:       Image sika sikastra veidi<br>Navads, pagastis:       Image sika sikastra veidi<br>Navads, pagastis:       Image sika sikastra veidi<br>Navads, pagastis:       Image sika sika sikas ar mekitio nosaukuma daji.       Image sika sika sikastra veidi<br>Navads, pagastis:       Image sika sika sikas ar mekitio nosaukuma daji.       Image sika sika sikas ar mekitio nosaukuma daji.       Image sika sika sika sika sika sika sika sika                                                                                                    | LATVIJAS GEOTELPISKĀS<br>INFORMĀCIJAS AĢENTŪRA                                     |                                                                                                    | Vietvārdu datubāze<br>Publistā vereija<br>6. tzdevums<br>Publicēta 2013. gada 12. februārī                                                                                                    |                                                                                                 | <u>Par Vietvārdu.</u><br>Publicējamie dati I | vdbinfc<br>datubāzes<br>iek aktualiz | @lgia.gov.lv<br>pilno versiju<br>ičti periodisk |   |
| Objektu veidi Vektidru avoli Skutu skutu sk | p<br>Paskaidrojumi<br>Vietvārds jeb nosaukums<br>Vietvārdu veidi                   | atu meldžanas nosadjumi><br>Vietvārdu datubāzes publiskās vers<br>objekti, kuru nosaukumi attēloti LĢ<br>Jaunolaine-Pilsrundāle). Nākošajo<br>Datu meklēšanas nosac | jas 6. izdevumā iekļautas ziņas par 89 tūkstošiem nosaukumu, kas attiecas uz 65,6 tūk<br>izdotajās 1:50 000 mēroga kartēs izņemot viensētas sektorā dienvidaustrumos no Rīg<br>izdevumos publiskojamo datu apjomu plānots palielināt.<br><b>jumi</b>        | stošiem Latvijas Republikas teritorijā esošu ģ<br>as (uz dienvidiem no līnijas Jaunolaine-Kārsa | eogrāfisko objektu. (<br>va un uz austrumien | 3alvenoki<br>n no līnija             | ārt tie ir<br>IS                                | I |
| Objekta artašanās vieta       Objekta veids       Iministratīvo tentoriju izmanars         Ietipstošie       Nosaukuma daļa       Iministratīvo tentoriju izmanars         Salles       Atasīto objekta veida lapā:       50 m         Ietipstošie       Nosaukuma daļa       Iministratīvo tentoriju izmanars         Atasīto objektu skaits vienā lapā:       50 m       Iministratīvo tentoriju izmanars         Piezīmes       Nosaukuma daļas, nepieciešams ievadt vismaz 3 simbolus.       Vietvārdu datubāze         Meklēt datus       Nodzēst                                                                                                    | Objektu veidi<br>Vietvārdu avoti<br>Skaitliskais raksturojums<br>Objektu stāvoklis | Administratīvā teritorija                                                                                                    | Reģions: Visi reģioni 💌<br>Novads, pagasts:                                                                                                    |                                                                                                 | Billi Akumuli                                | a                                    |                                                 |   |
| Ietilipstošie<br>Koordinātas       Nosaukuma daļa       Image: Comparison of the second second s                                    | Objekta atrašanās vieta<br>Administratīvo teritoriju izmaiņas                      | Objekta veids                                                                                                    | ▼.                                                                                                    | Gud                                                                                             | raveči Strausi                               |                                      |                                                 | Ξ |
| Sates       Atlatito objektu skatis vienā lapti:       50 •         LR normatīvie akti<br>teletikmi viekārdu jomā<br>Ārvalstu resursi viebtārdu jomā       Nosaukuma daļai beigās pievienojot % (piemēram, ozo%), tiks meklēti nosaukuma vidū.<br>Ja nav % zīmes, tad meklējamie simboli var atrasties arī nosaukuma vidū.<br>Ja meklē tikaj pēc nosaukuma daļas, nepieciešams ievadīt vismaz 3 simbolus.       Vietvārdu datubāze<br>Toponimīkas labioratorija         Meklēt datus       Nodzēst                                                                                                    | letilpstošie<br>Koordinātas                                                        | Nosaukuma daja                                                                                                    |                                                                                                    |                                                                                                 | Puttere Kalėji                               |                                      |                                                 |   |
| Sales         Nosaukuma dajai beigäs pievienojot % (piemēram, ozor%), tiks meklēti nosaukumi, kas sākas ar meklēto nosaukuma daju.<br>Ja nav % zīmes, tad meklējamie simbol var atrasties arī nosaukuma vidū.<br>Ja meklē tures ursi vietvārdu jomā<br>Ārvalstu resursi vietvārdu jomā         Vosaukuma dajas, nepieciešams ievadīt vismaz 3 simbolus.         Vietvārdu datubsze<br>Toponimikas laboratorija           Meklēt datus         Nodzēst                                                                                                    |                                                                                    | Atlasīto objektu skaits vienā lapā:                                                                                                    | 50 💌                                                                                                    |                                                                                                 |                                              |                                      |                                                 |   |
| Árvalstu resursi vietvärdu jomä Vietvärdu jomä Meklēt datus Nodzēst                                                                                                    | Saites<br>LR normatīvie akti<br>leteikumi vietvārdu jomā                           | Piezīmes                                                                                                    | Nosaukuma daļai beigās pievienojot % (piemēram, ozo1%), tiks meklēti nosaukumi, kas sākas ar mei<br>Ja nav % zīmes, tad meklējamie simboli var atrasties arī nosaukuma vidū.<br>Ja meklē tikai pēc nosaukuma daļas, nepieciešams ievadīt vismaz 3 simbolus. | klēto nosaukuma daļu.                                                                           |                                              |                                      |                                                 |   |
|                                                                                                    | Ārvalstu resursi vietvārdu jomā                                                    | Meklēt datus Nodz                                                                                                    | st                                                                                                    | <u>Vie</u><br>īc                                                                                | tvārdu datubāz<br>ponimikas laboratorija     | 8                                    |                                                 |   |

## Koordinātu pārrēķinu kalkulators

## http://map.lgia.gov.lv/index.php?lang=0&cPath=2&txt\_id=8

| 🔶 🛞 map.lgia.gov.lv/index.php?lang=0&cPath=2&txt_id=8                                                           |                                                                                                    |                                                                                                    | ☆ 自 ♣ 余                      | ⊜ ≡                |
|----------------------------------------------------------------------------------------------------|----------------------------------------------------------------------------------------------------|----------------------------------------------------------------------------------------------------|------------------------------|--------------------|
|                                                                                                    | PAKALPOJUMI VIETVĀRDI KARTES                                                                                                    | 30 MODEĻI TIPOGRĀFIJA                                                                                                    |                              | _                  |
| CALL IN GEODEZI IA                                                                                              |                                                                                                    | ALC REAL PROPERTY AND A REAL PROPERTY AND A REAL PROPERTY A REAL P |                              | - <del>212</del> - |
| IZMAINAS un JAUNUMI<br>Pēdējās izmainas:                                                                        | ričziskā tīkļa informācijas sistēma Koordinātu nārrēkiņu k                                                                       | ralkulators LatPos Validētās bāzes stacijas Latvijas kvaziģenīda                                                                                                    | nodelis Metadati             |                    |
| Pieejamība                                                                                                    | noor anneed parroyand r                                                                                                    |                                                                                                    |                              | 10.44              |
| Visa izmainas ())<br>Pēdējais pievienotais:<br>CORINE Land Cover                                                | Koordinātu p                                                                                                    | ārrēķinu kalkulators                                                                                                    | Izmainits: 2013.07.30. 09:50 |                    |
| Previenots: 09.07.2014.<br>Citi pievienotie >>>                                                                 |                                                                                                    | [par programmu]                                                                                                    |                              |                    |
| Jainakais por taid:<br>3. nokläjuma<br>topogräfiskäs<br>kartes M 1: 10 000<br>(J.45 Mb)                         | 1.solis: Izvēlēties pārrēķina funkciju<br>2.solis: Ievadi punkta koordinātas norādītā formātā<br>3.solis: Nospied pogu "Rēķināt" |                                                                                                    |                              |                    |
| Pievienots: 31.03.2015.<br>Citi pievienotie >>>                                                                 |                                                                                                    |                                                                                                    |                              | a 21               |
|                                                                                                    | APRĒĶ                                                                                                    | INS INDIVIDUĀLI                                                                                                    |                              |                    |
| SAITES                                                                                                    | ◎ x,y(LKS-92 TM) > B,L ◎ B,L > x,y(LKS-92 T                                                                                      | M)                                                                                                    |                              | 100                |
| Par mums<br>Kontaktinformācija<br>Aktualitātes                                                                  | Datu ievades piemērs:<br>B: 57 15 15.45640<br>L: 25 25 53.92363<br>h(elius): 192.364                                             |                                                                                                    |                              |                    |
| Contraction of the second second second second second second second second second second second second second s | levaddati                                                                                                    | Pārrēkiņa rezultāts                                                                                                    |                              | 2.8                |
|                                                                                                    | LKS-92 TM                                                                                                    | LKS-92 TM                                                                                                    |                              |                    |
| of the later                                                                                                    | x [m]:                                                                                                    | x [m]:                                                                                                    |                              | 58.                |

### Ar koordinātu parrēķinu kalkulatoru (precizitāte ±0.003 m) var veikt sekojošas funkcijas:

- aprēķināt ģeodēziskās koordinātas;
- aprēķināt plaknes koordinātas;
- aprēķināt telpiskās taisnleņķa koordinātas;
- aprēķināt normālo augstumu H.

Pārrēķinus iespējams veikt gan vienam punktam, gan vairākiem.

# Valsts zemes dienesta datu publicēšanas portāls www.kadastrs.lv

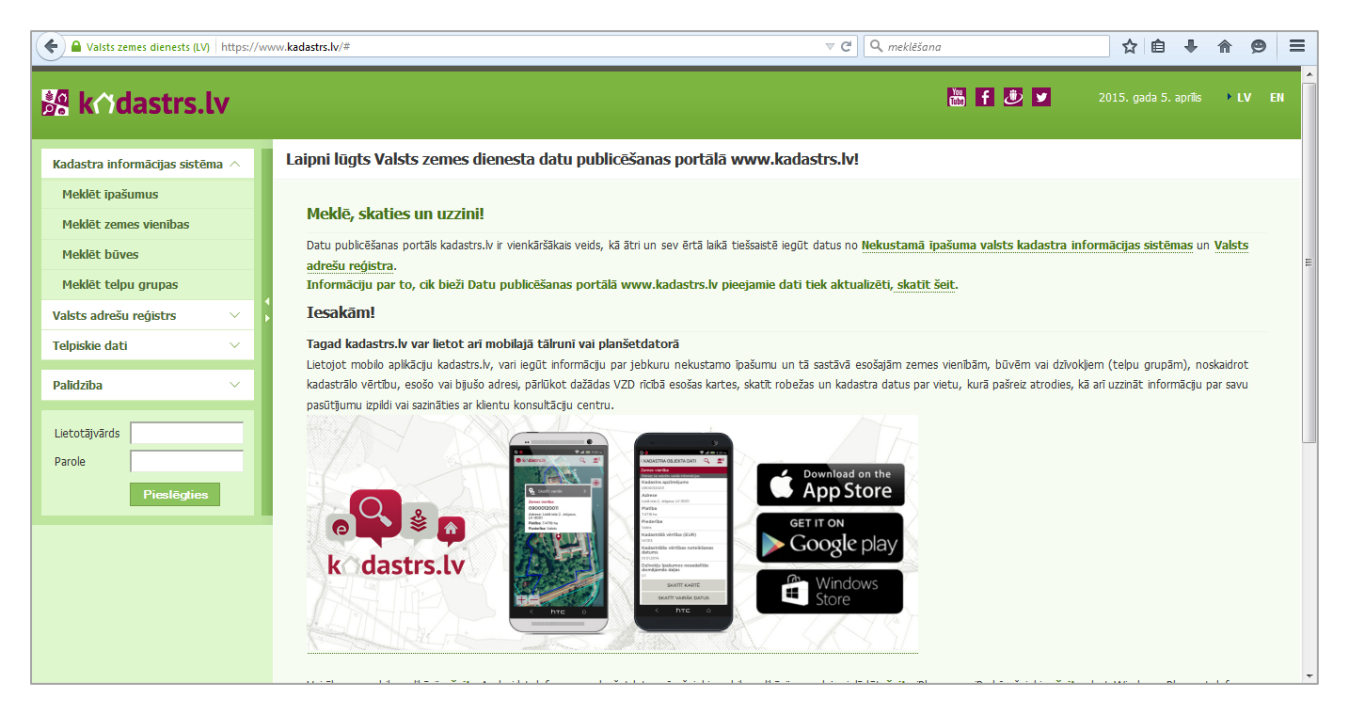

**Kadastrs.lv** var izmantot gan datorā, gan, lietojot mobilo aplikāciju, arī planšetdatorā vai viedtālrunī. Kadastrs.lv iespējams iegūt informāciju par nekustamo īpašumu un tā sastāvā esošajām zemes vienībām, būvēm vai dzīvokļiem, noskaidrot to kadastrālo vērtību, esošo vai bijušo adresi, pārlūkot dažādas Valsts zemes dienesta rīcībā esošas kartes, skatīt robežas un kadastra datus par pašreizējās atrašanās vietu, kā arī izmantot citas iespējas.

#### Daži konkrēti piemēri kadastrs.lv izmantošanai:

- Mobilā aplikācija Kadastrs.lv ir bezmaksas iespēja piekļūt Kadastra pamatdatiem bez laika un telpas ierobežojuma. Tas ir ātrākais un ērtākais veids, kā noskaidrot, kam nekustamais īpašums pieder - valstij, pašvaldībai, juridiskai, fiziskai personai vai ārvalstniekam.
- To var izmantot gan gaisa balonu piloti, plānojot lidojuma galapunktus, gan mednieku kolektīvi, lai pārliecinātos, ka medības norit tajā mežā, ar kura īpašnieku noslēgta vienošanās. Tā noderēs laivotājiem, izvēloties vietu nakšņošanai, arī ogotājiem un sēņotājiem - ne tikai lai noteiktu meža piederību, bet arī lai neapmaldītos!
- Kadastrs.lv priekšrocība ir iespēja to lietot attālināti. Ja esi saņēmis ziņu par mantojumu, Tev nenāksies braukt, piemēram, no Ludzas uz Auci, lai iegūtu informāciju par mantoto nekustamo īpašumu.
- Zinot kadastra numuru vai adresi, īpašumu var apskatīt Kadastra kartē tā novietojumu un robežas, bet izmantojot fona kartes, iegūt priekšstatu par zemes vienību, uzzināt aktuālos kadastra datus par zemi un būvēm, noskaidrot, vai īpašums ierakstīts zemesgrāmatā.
- Ar Kadastrs.lv palīdzību nekustamā īpašuma pircējs var pārliecināties, vai pamatdati Kadastrā atbilst informācijai, kuru sniedz pārdevējs. Ja zināma īpašuma adrese, tā jāievada aplikācijas meklēšanas laukā. Pirmkārt, varēsiet kartē aplūkot plānotā pirkuma - zemes vienības - robežas.

Otrkārt, uzzināsiet, cik kadastra objekti - būves - reģistrētas šajā īpašumā un kādas ir to kadastrālās vērtības.

 Braucot uz nezināmu īpašumu Latvijas laukos, mobilā aplikācija Kadastrs.lv palīdzēs viegli atrast meklēto lauku sētu. Jums tikai jāzina viensētas adrese, piemēram, "Randoti" Bērzaunē, un jāizmanto aplikācijas meklēšanas lauks "atrast adresi". Kadastra karte, kas savienota ar Valsts adrešu reģistru, palīdzēs orientēties apvidū, izvēlēties pareizo ceļu un atrast meklēto ātri un precīzi.

## Mašīntulkošanas pakalpojums www.hugo.lv

| A https://hugo.lv |                                                                     |                                                                                                    | ☆ 自 ♣ ♠ 🔗 ☰ |
|-------------------|---------------------------------------------------------------------|----------------------------------------------------------------------------------------------------|-------------|
|                   | LATVIJA<br>TULKOAR HUGO_LV                                          | ≗? ≡ LV RU EN                                                                                        |             |
|                   | 📄 Tulkot tekstu 📋 Tulkot dokumentu 🌐 Tulkot ti                      | mekļa vietni                                                                                         |             |
|                   | Angļu - latviešu (vispārēja)                                        |                                                                                                    |             |
|                   | levadiet tulkojamo tekstu                                           | Mašīntulkošanas rezultāti ļauj saprast teksta nozīmi, bet<br>nevar aizstāt cilvēka radītu tulkojumu. |             |
|                   | Kultūras informācijas sistēmu centrs į E-pasts: help@kis.gov.lv Par | hugo.lv                                                                                              |             |

**Hugo.lv** ir Latvijas mašīntulkošanas pakalpojums, kas izstrādāts ar Eiropas Reģionālās attīstības fonda finansējumu, sadarbojoties Kultūras informācijas sistēmu centram (KISC) un valodas tehnoloģiju uzņēmumam Tilde kopīgā projektā "Daudzvalodu korpusa un mašīntulkošanas infrastruktūras izveide epakalpojumu pieejamības nodrošināšanai".

Hugo.lv veic tekstu, dokumentu un tīmekļa vietņu automātisku tulkošanu no latviešu valodas angļu valodā un pretēji, kā arī no latviešu valodas krievu valodā un ir īpaši pielāgots latviešu valodai un valsts pārvaldes dokumentiem, līdz ar to tulkošanas kvalitāte ir daudz augstāka nekā tulkojot ar citiem tiešsaistes tulkošanas servisiem.

Hugo.lv sadaļā **Palīdzība** pieejama detalizēta informācijas par rīka izmantošanas iespējām.

## Maksājumu veikšana par saņemtajiem pakalpojumiem

Izmantojot pakalpojumu sniedzēju mājas lapas un internetbanku, iespējams veikt samaksu par komunālajiem pakalpojumiem, patērēto elektrību, gāzi u.tml.

Piemēram, norēķinus par patērēto elektroenerģiju var veikt portālā <u>www.e-latvenergo.lv</u>; norēķinus par gāzi

#### - <u>www.lg.lv</u>

Ļoti ērti norēķinus var veikt no savas internetbankas profila, izmantojot bankas piedāvātos paraugus.

# Pasākumu, koncertu, teātru biļešu iegāde

### www.bilesuserviss.lv

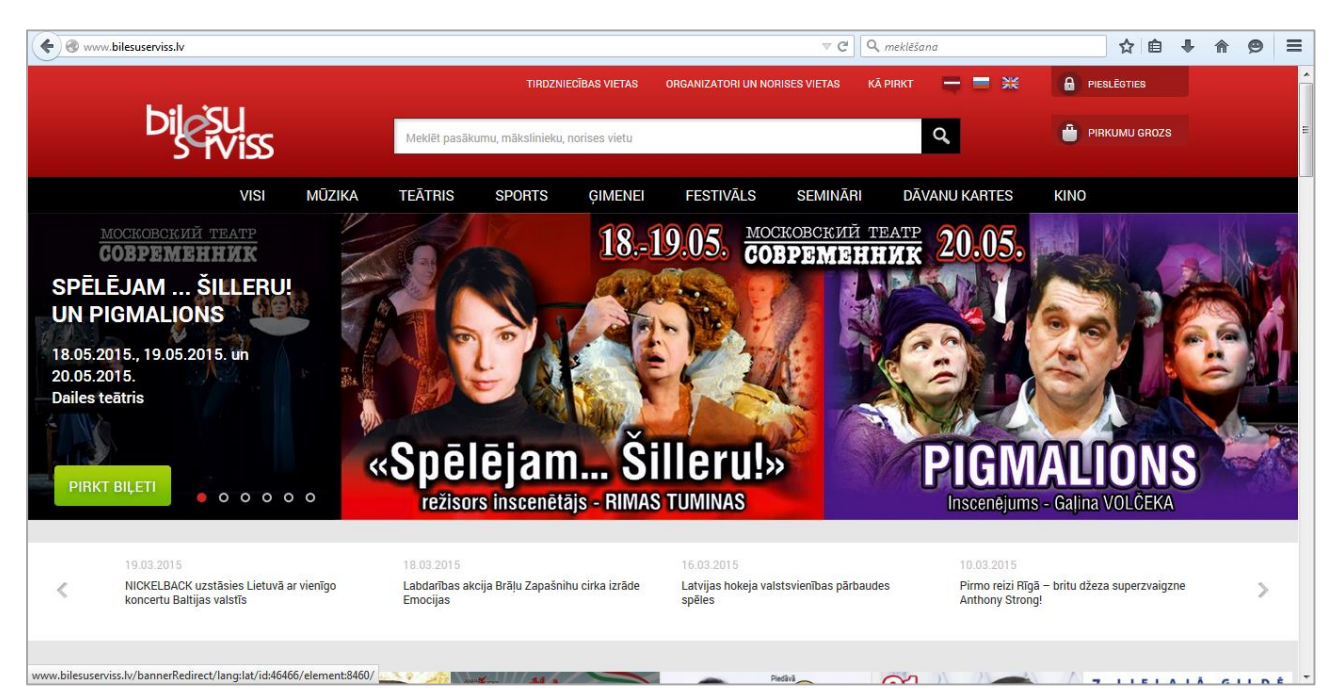

Lai iegādātos biļetes, portālā ir jāreģistrējas. Ja tā apmeklētājs ir reģistrējies sociālajā tīklā facebook.com, tad reģistrācijai var izmantot arī šos datus.

Bez reģistrācijas, apmeklējot portālu, ir iespējams uzzināt par pasākumiem mūzikas, sporta, teātra, kino jomā, uzzināt, kādus seminārus ir iespējams apmeklēt, kādi pasākumi ir plānoti ģimenēm. Portālā ir iespējams iegādāties arī dažādas dāvānu kartes, piemēram, atpūtai Līvu akvaparkā, lidojumam vēja tunelī, lēcienam ar gumiju u.c.

Piedāvājums, protams, ir mainīgs.

### www.bilesuparadize.lv

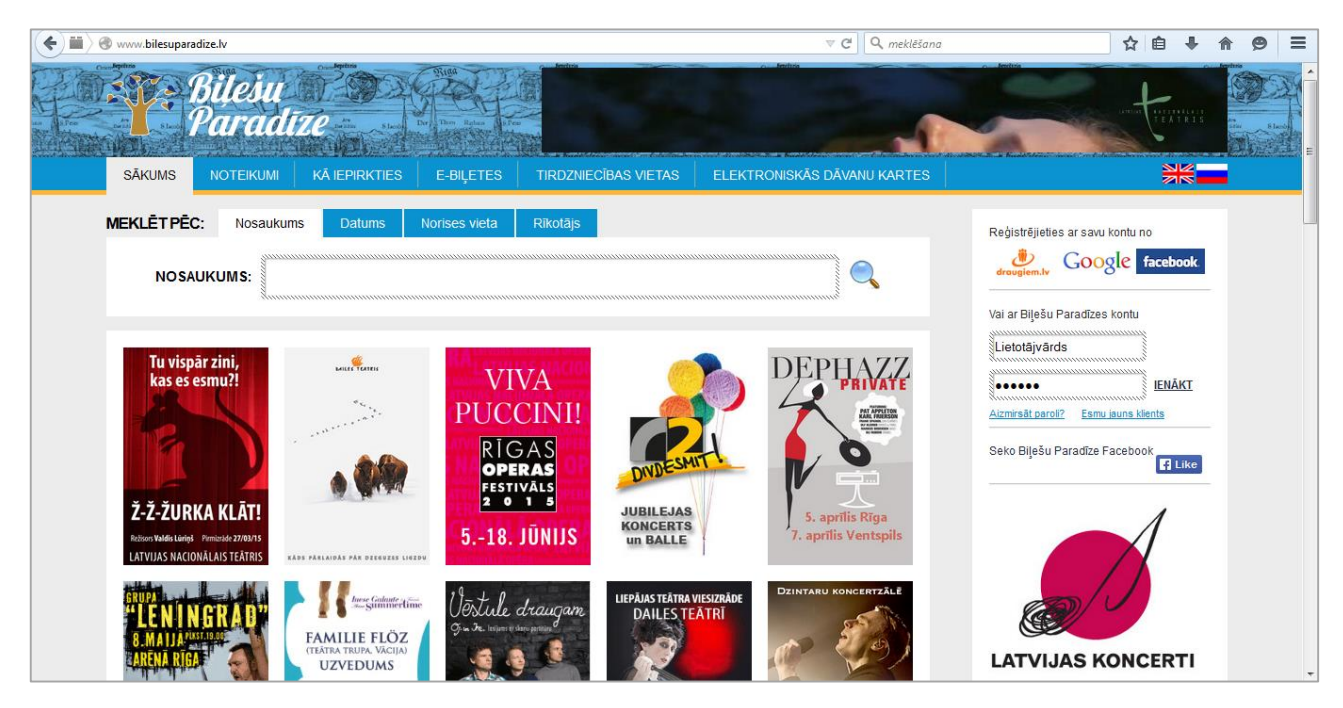

Portāla sākumlapā pieejamas pasākumu afišas. Lai iegūtu informāciju par interesējošo pasākumu, jāuzklikšķina uz izvēlētās afišas. Informāciju par pasākumiem iespējams iegūt arī, izmantojot lapas augšdaļā esošo meklēšanas lauku. Pasākumus var meklēt pēc nosaukuma, datuma, norises vietas un rīkotāja.

Lai portālā iegādātos biļetes, ir jāreģistrējas, ievadot atbilstošos datus. Portālā reģistrēties var arī ar draugiem.lv, facebook.com vai google kontu.

#### www.ticketpro.lv

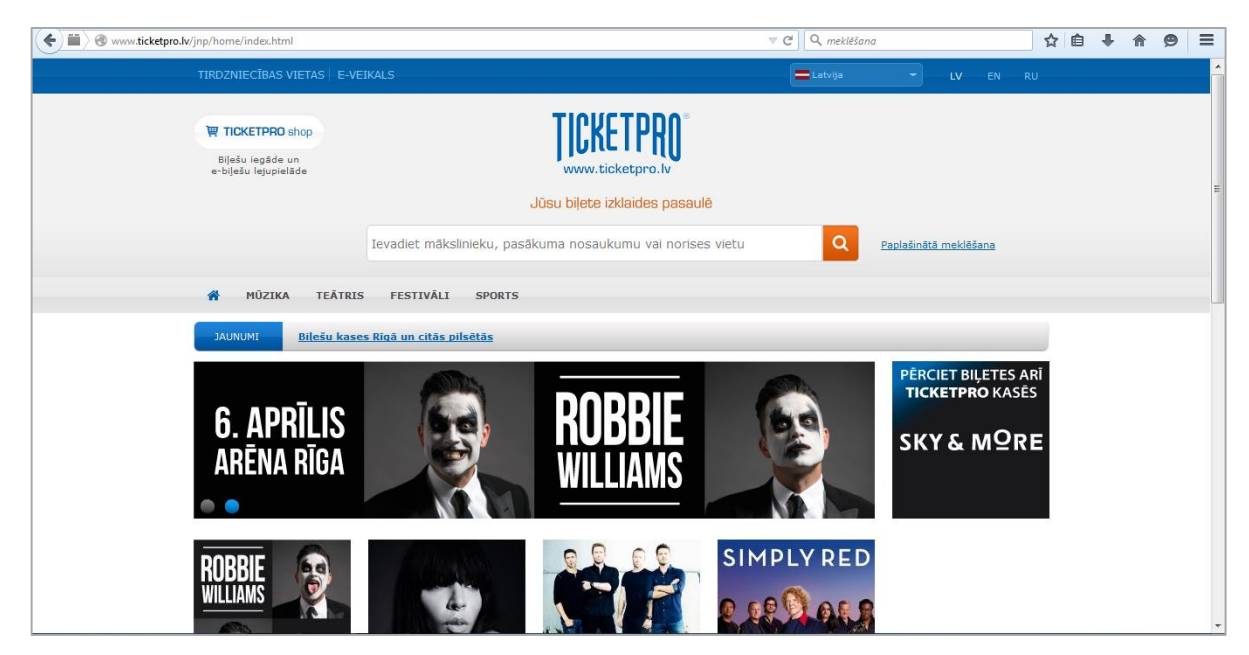

Iespējams iegādāties biļetes uz mūzikas pasākumiem, teātra izrādēm, festivāliem un sporta pasākumiem.

Papildus informāciju par pasākumu var iegūt, uzklikšņot uz pasākuma afišas.

Interesējošo informāciju var sameklēt arī, izmantojot meklēšanas lauku, tajā ievadot mākslinieka vārdu, pasākuma nosaukumu vai pasākuma norises vietu.

## www.ekase.lv

| ← ■ 0 A https://www.ekase.lv/lv/biletes/koncerti/                    |                      | ∞ C                                   | Q, meklēšana |                     | ☆ | é 4 | F 1 | 9 | ≡   |
|----------------------------------------------------------------------|----------------------|---------------------------------------|--------------|---------------------|---|-----|-----|---|-----|
| Latvield → English Valida: EUR USD RUB     Kase.lv                   |                      | Inic ar                               |              | Peģistrējies eKase  |   |     |     |   | * H |
|                                                                      | DVD/Viny             | ıl Suveniri                           | M            | eklēt Q             |   |     |     |   |     |
| "Putncilvēks", Pil<br>16.01.2015 - 30.04.20<br>Vīvecē © [[Like Share | nmetra<br>)15<br>}1  | āžas filma                            |              |                     |   |     |     |   |     |
| 7 GOLDEN GLOBE" Training Linking<br>HOMINACIJAS - MILLINA HARMEN     | Datums               | Norises vieta                         | Laiks C      | ena                 |   |     |     |   |     |
| MAIKLS KĪTOHS<br>ZAKS ĢALIFIANAKIS<br>EDVARDS NORTONS                | pirmdiena<br>06. Apr | Rīga (Kino Splendid Palace,Mazā zāle) | 14:00 4,     | 50 EUR <b>Pirkt</b> |   |     |     |   |     |
| ANDREAR RISENBORO<br>EIMIJA RAIENA<br>EMMA STOUNA<br>NAOMIV VOTSA    | trešdiena<br>08. Apr | Rīga (Kino Splendid Palace,Mazā zāle) | 21:00 4,     | 50 EUR <b>Pirkt</b> |   |     |     |   |     |

Iespējams iegādāties:

- biļetes uz koncertiem, teātra izrādēm, lekcijām;
- diskus ar mūzikas ierakstiem, koncertu ierakstiem, animācijas filmām;
- suvenīrus.

Vietnē jāreģistrējas. Autorizēties var arī, izmantojot twitter.com, facebook.com vai draugiem.lv kontu.

# Autobusu maršruti un biļešu iegāde

#### www.bezrindas.lv

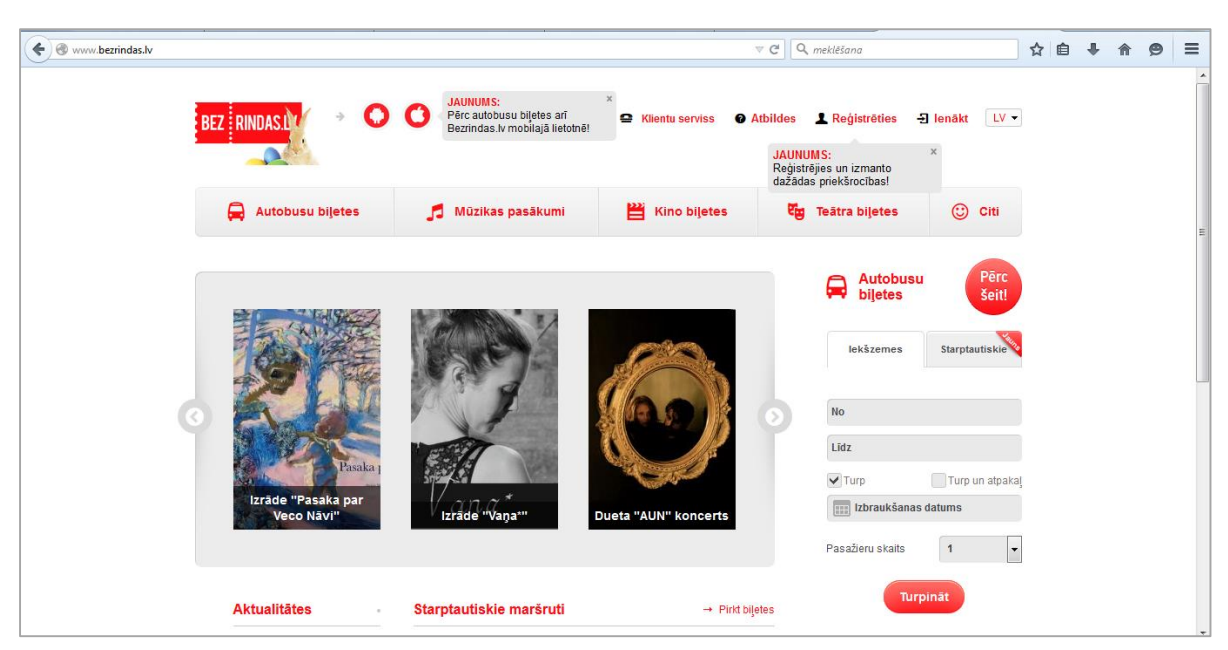

Iespējams iegādāties biļetes gan uz vietējiem, gan starptautiskajiem reisiem, kā arī biļetes uz teātra izrādēm un kino, ekskursijām un dažādiem izklaides pasākumiem. Bezrindas.lv var iegādāties arī dāvanu kartes, sākot no 10 līdz 100 eiro.

Google Play veikalā iespējams lejupielādēt bezrindas.lv bezmaksas lietotni Android tālruņiem un planšetdatoriem, savukārt Apple Store pieejama bezmaksas lietotne Apple tālruņiem un planšetdatoriem.

Lai iegādātos biļetes un izmantotu citas piedāvātās iespējas bezrindas.lv mājas lapā, ir jāreģistrējas.

Ja lapas apmeklētājam ir facebook.com, twitter.com vai google pakalpojumu lietotāja profili, tad reģistrācijai var izmantot šos kontus.

### http://www.ecolines.net

| ecolines.net/lv/ |                                             |                                 |                          | ☆ 自 ◀              | * * 9 |
|------------------|---------------------------------------------|---------------------------------|--------------------------|--------------------|-------|
|                  | ECOLINES<br>Starptautiskás autobu su Lihuas |                                 | Staptau                  | tiska = Latviski = |       |
|                  | Galvenā Nopirkt bijeti Īpašie               | piedāvājumi Klientiem Informāci | a Par kompāniju Kontakti |                    |       |
|                  |                                             |                                 |                          |                    |       |
|                  | ECOLINES                                    |                                 | Brīvdienas               |                    |       |
|                  | No:                                         |                                 | Telling um M             |                    |       |
|                  |                                             |                                 | Tallina un VI            | iù 🌒               |       |
|                  | Uz:                                         |                                 |                          |                    |       |
|                  |                                             |                                 |                          | UR                 |       |
|                  | Nopirkt                                     | 1 (** 1) A                      |                          |                    |       |
|                  |                                             |                                 |                          |                    |       |
|                  |                                             |                                 |                          |                    |       |
|                  | ĪPA ŠIE PIEDĀVĀJUMI                         | INFORMĂCIJA                     | KLIENTIEM                |                    |       |
|                  | Rīga - Tallina 14.90 EUR                    | Bonusi un atlaides              | Drukāt biļeti            |                    |       |
|                  | Rīga - Viļņa 14.90 EUR                      | Saraksts                        | Mainīt laiku             |                    |       |
|                  | Rīga - Sanktpēterburga 21.50 EUR            | Bieži uzdotie jautājumi         | Atteikties no brauciena  |                    |       |
|                  | Rīga - Kaļiņingrada 13.90 EUR               | Noteikumi                       | Saņemt bonusa kodu       | 🖂 Pierakstit       | ies X |

lespējams iegādāties biļetes uz starptautiskajiem reisiem.

Mājas lapā pieejama izsmeļoša informācija par kompāniju, pakalpojumiem, pieejamajiem bonusiem un cita pasažieriem noderīga informācija. Sadaļā *Virtuālā tūre* var iepazīties ar Ecolines autobusos pasažieriem pieejamo servisu.

#### www.jap.lv

| C C C C C C C C C C C C C C C C C C C |                                                 | ∀ C Q mekitiana 😭                                                                                                    | ۵. | ÷ | ft 1 | 9 3 | = |
|---------------------------------------|-------------------------------------------------|----------------------------------------------------------------------------------------------------|----|---|------|-----|---|
|                                       | Jelg                                            | ja SEB bankā var pieteikties E-kartei (iedzīvotāja kartei)!<br>avas autobusu par<br>benatīvai upivam Jau jedums Kontaš Konstitustas Konstitu atī Pasabara veritai Sans                                                                                                    |    |   |      |     |   |
|                                       | Vakances Video  Vakances  JAUNUMI  Aktualitätes | Braukšanas maksa Jelgavas pilsētas nozīmes sabiedriskajā transportā<br>terdinus, fedralm 2, 2010<br>Braukšanas maksa Jelgavas pilsētas nozīmes marirotu autobusos: 1) Sākot ar 2014 gada 1 augustu viena brauciena bijetes maksu:<br>- 1.00 EUR (viens euro) norējunoties skaidt anadā, - 0,85 EUR. (autopēsmit pieci euro centi) par braucienu norējunoties<br>bezaksidt nanadi izmantojor Jelgavas skolēmu karti vai Jelgavas pilsētas iedzīvotāju karti. 2) Sākot ar 2014 gada 1 augustu par rokas<br>bagāžas »                                                         |    |   |      |     |   |
|                                       | Arhivs IZDRUKAS lepirkumi Maršrutu izdrukas     | Izzmaingas sabiedriskā transporta kustības sarakstos Lieldienu svētku dienās<br>iekklosm, merz 27, 2019.<br>SIA "lēgavas Autobesu parks" informē, ka il gada 3,5, un 6 aprīl Jelgavas piletas marinutu tīkla piletas nordmes marinutus sabiedriskais<br>transports komše previdenas kustus saraktu, ke 4 aprīlī Pēļe setslienas kustības saraksta, Rejosalies tarepolietus norīmes marinutus<br>resis, komu apkalpo SIA "lēgavas Autobusu parks" Lieldiemu svētku dienās kurste pēt brīvdiems kustības saraksta, tiks slēgti 1, un 2. tabulā<br>meltītus resis izmanīgas # |    |   |      |     |   |
|                                       | SAITES                                          | Labākā autobusu vadītāja statusa 2015. gada februārī ieguvēji<br>celetriene, netr 12,2015<br>Labākā Sa "felgavas autobuu paks" autobus vadītāja tatusu 2015. gada februārī ieguva NIKOLAIS<br>SUKELOVICS Par 2015. gada februāra mēreša darba rentītiem un izciliem darba saniegumiem                                                                                                    |    |   |      |     |   |

Pieejama informācija gan par Jelgavas pilsētas, gan starppilsētu autobusu kustības maršrutiem un sarakstiem. Mājas lapā sadaļā **Maršrutu izdrukas** iespējams izdrukāt interesējošos autobusu kustības sarakstus.

# Aviobiļešu iegāde

Biļešu iegāde internetā daļai iedzīvotāju, īpaši tiem, kas bieži ceļo, ir kļuvusi par pavisam ikdienišķu nodarbi. Materiālā iekļautas dažas interneta vietņu adreses, kurās iespējams iegādāties aviobiļetes. Jāpiebilst, ka piedāvāto pakalpojumu klāsts katrā no tām ir ļoti plašs, piemēram, informācija par viesnīcām, iespēju iznomāt auto u.c.

## www.lidot.lv

Portālā lidot.lv ievietotā informācija liecina, ka izmantojot šo interneta vietni, tiek pārdots vairāk nekā 800 biļešu mēnesī un jau gandrīz 10 gadus tā ir pazīstama kā lielākais tiešsaistes aviobiļešu veikals Latvijā.

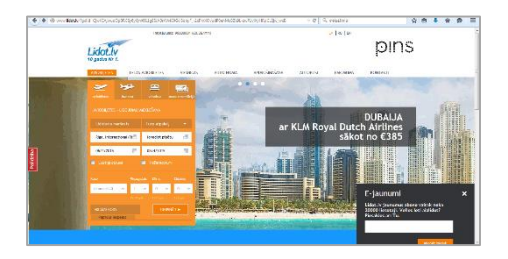

## www.airbaltic.lv

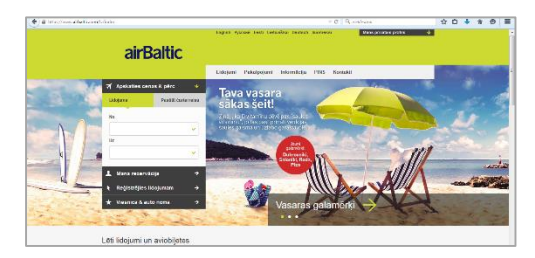

## www.aviokases.lv

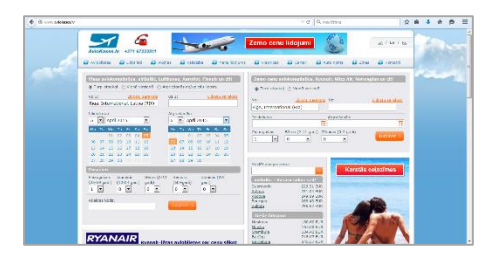

## www.riga-airport.com

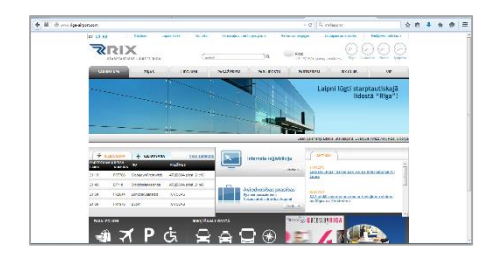

#### www.ryanair.com

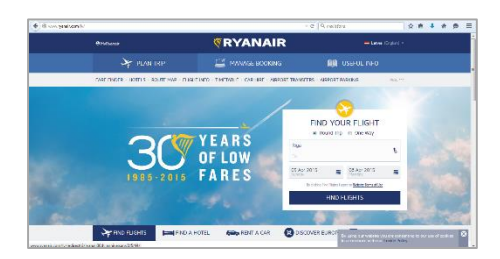

## Viesnīcu un viesu namu rezervēšana

### www.booking.com

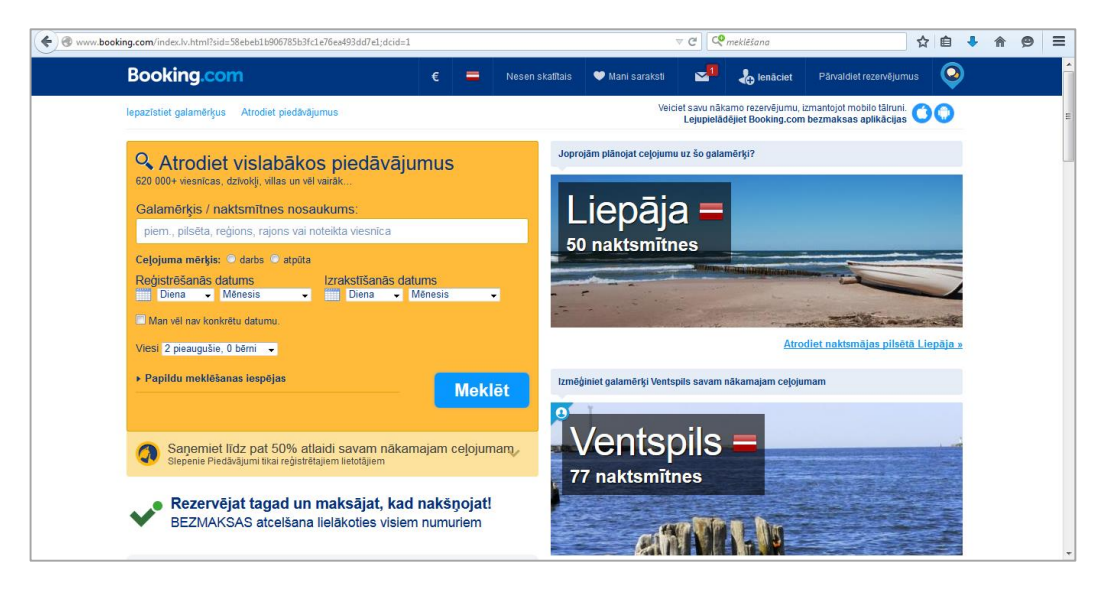

Uzņēmums Booking.com B.V., kas ir reģistrēts Amsterdamā, piedāvā tiešsaistes naktsmītņu rezervējumu servisu. Interneta vietnē iespējams rezervēt 620 056 naktsmītnes visā pasaulē, t. sk., 258 866 privātas brīvdienu naktsmītnes 76268 galamērķī un 211 valstīs. Lai rezervētu naktsmītni, interneta vietnē ir jāreģistrējas. Bez reģistrācijas var iepazīties ar informāciju par naktsmītni, datiem par naktsmītnes pieejamību konkrētos datumos, apskatīt klientu vērtējumu, izlasīt atsauksmes u.c.

## www.viesunamiem.lv

| 🔶 🕙 viesunamiem.lv |                                                                        |                      |               |                          | ⊽ C <sup>e</sup> Q, meklêš                              | ana                                                                                            | ☆自               | <b>↓</b> ♠ ⊜ ≡ |
|--------------------|------------------------------------------------------------------------|----------------------|---------------|--------------------------|---------------------------------------------------------|------------------------------------------------------------------------------------------------|------------------|----------------|
|                    |                                                                        | L<br>MIEM<br>atalogs | () RU   EN    | 360                      | ° VIRTUĀLĀ                                              | S TŪRES IZ                                                                                     | VEIDE            | E              |
|                    | KATALOGS KARTE                                                         |                      | PIEDĀVĀJUMI   | ATSAUKSMES               | CEĻOJUMI                                                | REĢISTRĒTIES                                                                                   | Ð                |                |
|                    | Skrundas mui                                                           | ža                   | LeMOND        | Good Stay J              | ūrnieks Hotel                                           | SPA viesnīca E:                                                                                | zeri             |                |
|                    | <ul> <li>♠ 859</li> <li>objekti ar foto</li> <li>Piedāvājum</li> </ul> | i 241                | 23 piedāvājur | 16 📮 ´<br>ni klientu ats | 1247 Meki                                               |                                                                                                | Z                |                |
|                    |                                                                        | Korpora              |               | Roman                    | tika divatā<br>Zem<br>viesu<br>atpūt<br>brīvti<br>viesu | eme Vidzeme<br>gale Latgale<br>nams lauku<br>as komplekss atpūt<br>enu māja pirts<br>ca pils r | māja<br>as vieta |                |

Portāla **viesunamiem.lv** darbība balstīta uz ideju radīt apmeklētājiem ērtu un draudzīgu vietni viesu namu meklēšanai.

Pieejama viesu namu un atpūtas vietu meklēšana Latvijas teritorijā. Sadaļā *Katalogs* atrodama informācija par viesu namiem, atpūtas kompleksiem, pirtīm, kempingiem, brīvdienu un lauku mājām, atpūtas vietām, viesnīcām, pilīm un muižām.

Sadaļā **Ceļojumi** pieejama informācija par ekskursijām, ceļojumiem gan Latvijā, gan ārpus tās robežām.

| 🔶 🛞 hotels.rezervesana.lv |                                                                                                    | ∀ C Q meklêšana                                       | ☆ 自 ♣ 侖 ❷ 🗄 | =  |
|---------------------------|----------------------------------------------------------------------------------------------------|-------------------------------------------------------|-------------|----|
| The seat of the           | Vairak neka 210000 viesnicas! Sakums Viesnicu Rezervesana Apskatit Viesn                                                                                                    | nicas pec Valsts Autonoma Visa Pasaule Par Mums       | Kontakti    | -  |
|                           | Rezervēšana.lv<br>Labakie piedavajumi no 35 galvenajiem reze                                                                                                    | ervešanas portāliem visa pasaule                      |             | m. |
|                           | BOKINGCOM AsiaRomacon District Board hotels.com                                                                                                    | INVAL need it now priceline.com                       | travelocity |    |
|                           | ALXA SUCIONAL INCLUSION DOCISCUON ASTRAIL                                                                                                    |                                                       | = ~         |    |
|                           | Meklēt viesnīcas sal                                                                                                    | īdziniet tūkstošiem ceļojumu vietņu un ietaupiet līdz | : pat 80    |    |
|                           | Kur?         70           piemēram, pilsēta, reģions, rajons vai konkrēta viesnīca         Image: Comparison of the second second s | Expedia Hotels.com                                    | AZX 5       |    |
|                           | Reģistrēšanās<br>Diena v Mēnesis v<br>Izrakstīšanās                                                                                                    | travelocity (HE HotelClub (venere)                    | .com        |    |
|                           | Diena 🔹 Mēnesis 💌<br>Man šobrīd nav zināmi precīzi datumi                                                                                                    | AV Marrioft Lastminute.com                            |             |    |
|                           | Viesi 2 piesuoužie 1 pumurž                                                                                                    | get a room<br>get a deal                              |             |    |

#### hotels.rezervesana.lv

Pieejama vairāk nekā 210000 viesnīcu rezervēšana visā pasaulē. Apkopoti labākie piedāvājumi no 35 galvenajiem rezervēšanas portāliem visā pasaulē.

# Preču iegāde internetā

## www.pirkumins.lv

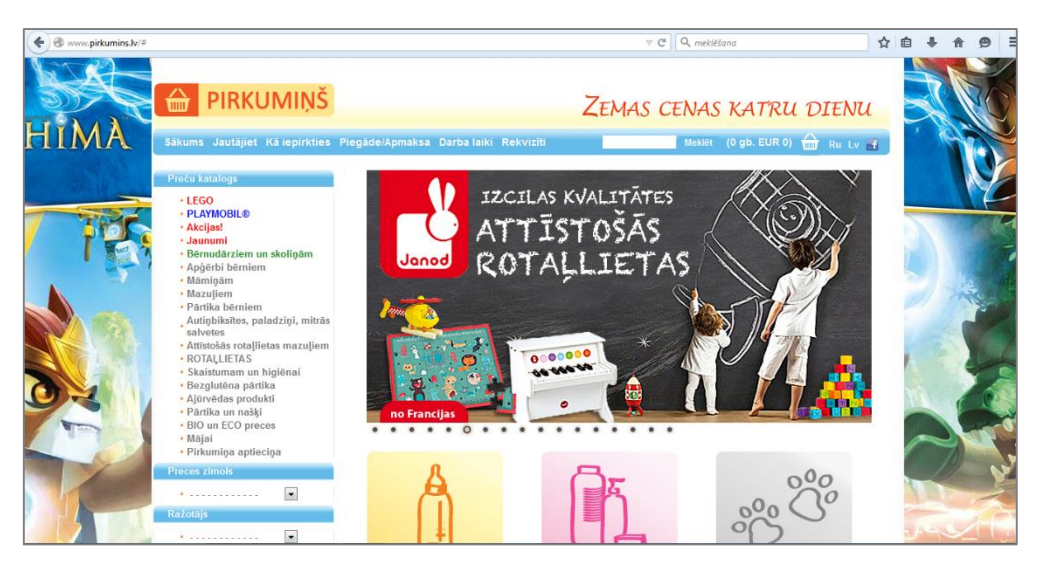

Iespēja iegādāties dažādas sadzīves preces, pārtiku, preces mājai u.c. preces.

Preces iespējams izvēlēties pēc zīmola, ražotāja, ražotājvalsts, cenu līmeņa. Preču piegāde iespējama gan Latvijas teritorijā, gan ārpus Latvijas.

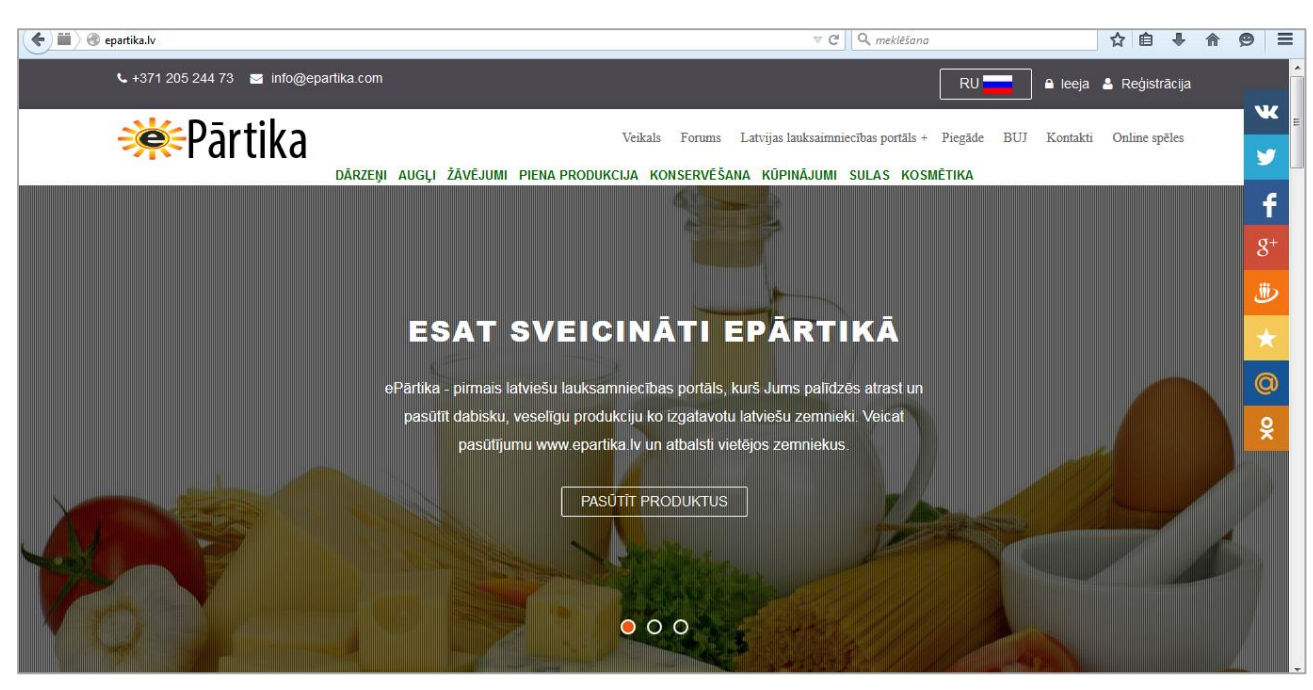

ePārtika ir zemnieku saimniecību portāls. Apmeklējot portālu, ir iespēja iegādāties organisku audzētus un izgatavotus produktus no Latvijas zemnieku saimniecībām no dažādiem Latvijas reģioniem, piemēram, dārzeņus, augļus, žāvējumus, piena produkciju, konservētus produktus, kūpinājumus, sulu, kā arī kosmētikas preces. Zemnieku saimniecību produkti ir sertificēti.

#### www.epartika.lv

## <u>nuko.lv</u>

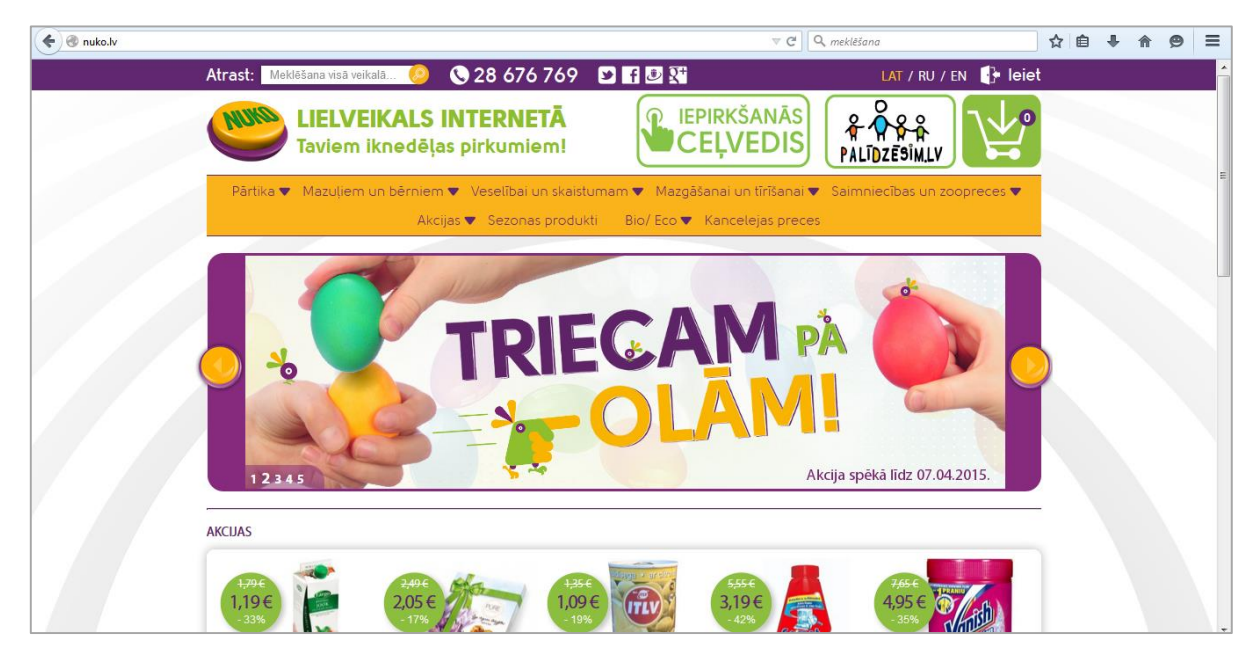

Lielveikals internetā - iespējams iegādāties pārtiku, preces mazuļiem un bērniem, preces veselībai un skaistumam, mazgāšanai un tīrīšanai, saimniecības un zoopreces, kancelejas preces. Sadaļā *Bio/Eco* pieejamas pārtikas preces, veļas mazgāšanas līdzekļi, tīrīšanas līdzekļi, kā arī preces skaistumam un veselībai. Īpaša sadaļa ir veltīta akcijas precēm.

Lai atvieglotu iepirkšanos, ikvienam interneta veikala apmeklētājam ir pieejams *lepirkšanās ceļvedis*, kurā soli pa solim izskaidrots, kā iegādāties nepieciešamās preces.

Preču piegāde visā Latvijas teritorijā ir bezmaksas.

## Internetā pieejamo preču vērtības salīdzināšana

Iegādājoties preces un pakalpojumus internetā, noteikti ir ieteicams salīdzināt piedāvātās cenas, jo vienu un to pašu preci vai pakalpojumu ir iespējams iegādāties par ļoti atšķirīgu cenu.

Ir pieejamas vairākas vairākas interneta vietnes, kas piedāvā šādu iespēju:

#### www.gudriem.lv

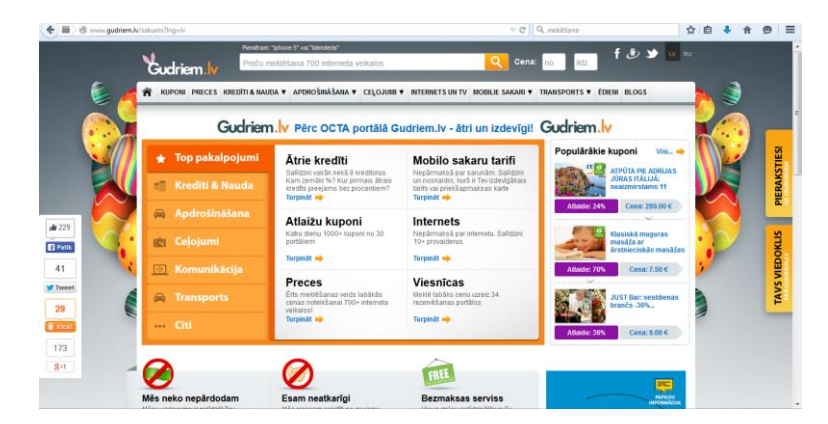

Piedāvāts salīdzināt ne tikai visdažādāko preču, bet arī dažādu pakalpojumu, piemēram, apdrošināšanas pakalpojumu, mobilo sakaru operatoru, ceļojumu organizētāju, interneta un TV pakalpojumu sniedzēju piedāvātās cenas.

Sadaļā **Blogs** apkopoti dažādi informatīvi raksti.

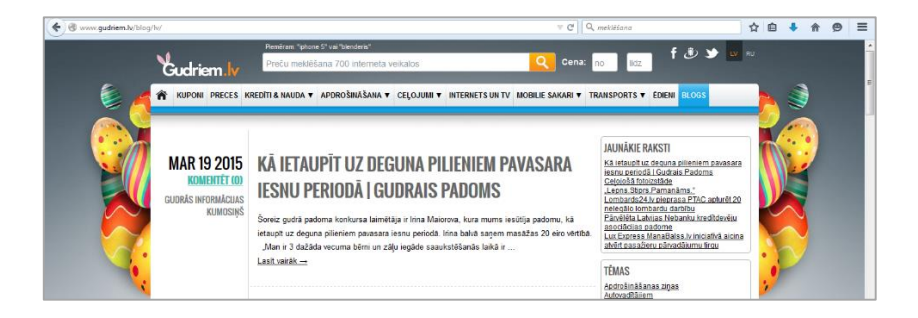

## www.salidzini.lv

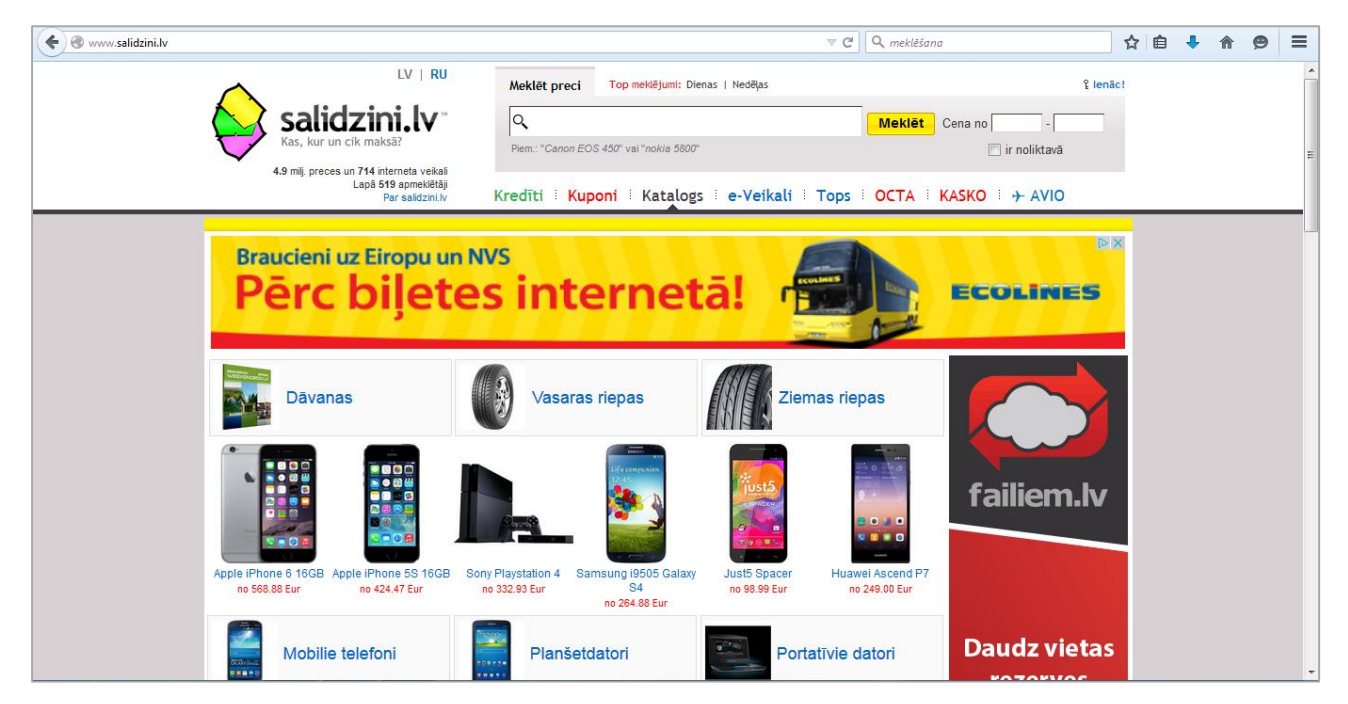

Iespējams salīdzināt dažādu preču cenas, pieejams interneta veikalu katalogs. Sadaļā *Kuponi* apkopota informācijas par kuponiem no kolektīvās iepirkšanās portāliem. Izmantojot vietni, iespējams arī meklēt un rezervēt aviobiļetes, izmantot OCTA un KASKO kalkulatorus, sadaļā *Tops* apskatīt dienas un nedēļas meklētākās preces.

## www.csv.lv

| 🛞 www.csv.lv     |                   |                      |                     |               |              | ∀ C           | Q, meklēšana |          |              | 5          | r 🏛     | ٠   | ⋒ | 9 | - |
|------------------|-------------------|----------------------|---------------------|---------------|--------------|---------------|--------------|----------|--------------|------------|---------|-----|---|---|---|
| 📿 Cenu salīdzi   | nāšana Ka         | ategoriju katalogs   | Interneta veik      | ali Ceļojumu  | meklēšana    |               | CSV lv iespē | ijas 🕶   | Pieviend     | ot interne | ta veik | alu |   |   |   |
|                  | leva              | diet preces n        | osaukumu            |               |              |               |              | Meki     | iēt          |            |         |     |   |   |   |
|                  | Cenu sa           | alīdzināšana Latvija | as interneta veikal | os            |              |               |              |          |              |            |         |     |   |   |   |
| Sākumlapa        |                   |                      |                     |               |              |               |              |          |              |            |         |     |   |   |   |
| Mar at in        |                   |                      |                     |               |              |               |              | Pop      | ulārie       |            |         |     |   |   |   |
| Xnet in          | terneta           | a veikai             | S                   | 1             | >            |               |              | Telefoni |              |            |         |     |   |   |   |
| Atlaides un Kule |                   | O<br>O               | ignepirkties        | i i           |              |               |              | Date     | ori          |            |         |     |   |   |   |
| Cenu sa          | alīdzina          | āšana                |                     |               |              |               |              | Māja     | as elektron  | ika        |         |     |   |   |   |
|                  |                   |                      |                     |               | ~            |               |              | Biroj    | a tehnika    |            |         |     |   |   |   |
|                  |                   |                      |                     | 01            |              |               | -            | Sada     | zīves tehnil | ka         |         |     |   |   |   |
| Mobilie telefoni | Portativie datori | Planšetdatori        | Fotokameras         | Spogujkameras | Videokameras | Veļas mašinas | Ledusskapji  | Mazi     | ā Sadzīves   | tehnika    |         |     |   |   |   |
|                  |                   | -                    |                     |               |              |               |              | Foto     | un Videoł    | kameras    |         |     |   |   |   |
|                  | 281               | 6                    | 2                   |               |              |               |              | Siev     | iešu apger   | bi         |         |     |   |   |   |
| Gāzes piltis     | Mājas kinozales   | Projektori           | Monitori            |               |              |               |              | Prec     | es skaistu   | mam        |         |     |   |   |   |
|                  |                   |                      |                     |               |              |               |              | Bērn     | niem         |            |         |     |   |   |   |
|                  |                   |                      |                     |               |              |               |              | Pulk     | steņi        |            |         |     |   |   | _ |

lespējams salīdzināt dažādu preču cenas, pieejams interneta veikalu katalogs, iespēja meklēt ceļojumus.

# AVOTI

www.airbaltic.lv www.aviokases.lv www.bezrindas.lv http://www.bilesuparadize.lv www.bilesuserviss.lv www.booking.com www.csv.lv http://www.ecolines.net http://www.e-latvenergo.lv http://www.latvija.lv http://www.epakalpojumi.lv www.epartika.lv www.gudriem.lv; hotels.rezervesana.lv www.hugo.lv http://www.kadastrs.lv http://kartes.lgia.gov.lv http://www.lg.lv www.lidot.lv nuko.lv http://map.lgia.gov.lv/index.php?lang=0&cPath=2&txt\_id=8 www.pirkumins.lv www.riga-airport.com www.ryanair.com www.ticketpro.lv www.salidzini.lv http://www.vi.gov.lv www.viesunamiem.lv http://vietvardi.lgia.gov.lv http://www.vsaa.lv/lv/pakalpojumi/e-pakalpojumi